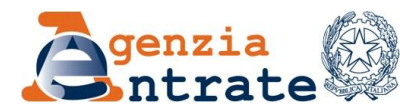

# TRASMISSIONE TELEMATICA DEI CORRISPETTIVI GUIDA OPERATIVA

# INTRODUZIONE

- 1. TRASMISSIONE TELEMATICA DEI CORRISPETTIVI "OPZIONALE"
  - ✓ Cosa è
  - ✓ Perché decidere di memorizzare e trasmettere i dati all'Agenzia
  - ✓ Cosa fare per passare alla memorizzazione e trasmissione telematica dei corrispettivi
    - Fase 1: dotarsi di un RT
    - Fase 2: procurarsi le credenziali per accedere al portale
    - Fase 3: esercitare l'opzione
    - Fase 4: accedere al sistema
    - o Fase 5: installazione, censimento, attivazione e messa in servizio RT
    - Fase 6: utilizzo dei servizi messi a disposizione
    - Fase 7: consultazione

# 2. MONITORAGGIO E CONSULTAZIONE DEI DATI TRASMESSI

- ✓ Monitoraggio dei file trasmessi
- ✓ Consultazione dei dati dei corrispettivi
- 3. PER SAPERNE DI PIU'

Aggiornamento Gennaio 2018

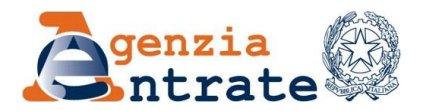

## INTRODUZIONE

La memorizzazione elettronica e della trasmissione telematica dei corrispettivi – introdotta dall'art. 2 del D.Lgs. del 5 agosto 2015 n. 127 – in via opzionale per i soggetti passivi IVA che effettuano commercio al minuto e le altre attività assimilate (cd. esercenti) ed in via obbligatoria per coloro che effettuano cessioni di beni e prestazioni di servizi tramite distributori automatici (cd. gestori) – non costituisce un ulteriore adempimento burocratico a carico dei cittadini, bensì rappresenta un concreto tentativo di cambiamento dei rapporti tra il fisco e i contribuenti al fine di promuovere la *compliance fiscale* ed il grado di fiducia da parte dei cittadini nell'operato dell'Amministrazione finanziaria, mediante una semplificazione delle attività amministrative del contribuente.

## 1. TRASMISSIONE TELEMATICA DEI CORRISPETTIVI "OPZIONALE"

#### Cosa è

Tutti i commercianti al minuto (da qui in avanti definiti "esercenti"), a decorrere dal 1° gennaio 2017, possono optare per la memorizzazione elettronica e la trasmissione telematica all'Agenzia delle entrate dei dati dei corrispettivi giornalieri delle cessioni di beni e delle prestazioni di servizi (art. 2, comma 1, del D.Lgs. 127/2015).

#### Perché decidere di memorizzare e trasmettere i dati all'Agenzia

Chi effettua tale scelta, non solo non è più tenuto ad emettere gli scontrini e le ricevute fiscali, ma è anche esentato dall'obbligo di tenuta del registro dei corrispettivi di cui all'art. 24, primo comma, del D.P.R. 633 del 1972 (eliminando il rischio di potenziali sanzioni per il contribuente in caso di errori od omissioni commesse in sede di redazione del registro stesso).

Per memorizzare e trasmettere i dati è necessario dotarsi di un "Registratore telematico", cioè un registratore di cassa collegato in rete (internet) che rispetti le caratteristiche tecniche definite nel Provvedimento del Direttore dell'agenzia del 28 ottobre 2016 (consultabile sul sito dell'Agenzia seguendo il seguente percorso: Imprese > Comunicazioni > IVA > Fatture e corrispettivi). Molti dei più recenti registratori di cassa, già in commercio e/o in uso, possono essere convertiti in *registratori telematici* mediante un semplice intervento software da parte dei laboratori abilitati; altri necessitano, invece, di un adattamento tecnico più rilevante.

Sul mercato esistono già diversi modelli di *registratore telematico* che, fino a quando il contribuente non decide di esercitare l'opzione ex art. 2, comma 1, del D.Lgs. 127/2015, possono essere utilizzati anche come registratori di cassa, con l'osservanza della relativa disciplina, per poi essere convertiti in registratori telematici se e quando l'esercente decida di esercitare la predetta opzione.

Rispetto all'uso del registratore di cassa nulla cambia: si digiteranno i dati delle operazioni commerciali e si effettuerà, a fine giornata, la chiusura di cassa giornaliera. In tale momento, l'apparecchio – autonomamente – elaborerà i dati dei corrispettivi preventivamente

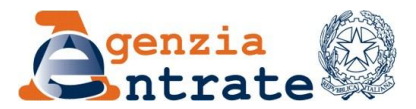

memorizzati, predisporrà e sigillerà elettronicamente un file (XML) contenente i dati e lo trasmetterà all'Agenzia delle Entrate in modo sicuro (garantendo cioè autenticità e integrità del contenuto del file stesso).

Ivantaggidel registratore telematicorispetto al consueto registratore di cassa (o al blocchetto di ricevute cartacee) sono i seguenti:

- risparmio di costi perché non occorre più conservare carta e perché la verificazione periodica avviene ogni 2 anni (anziché 1 come ora);
- emissione di un documento che ha solo validità commerciale (es. per garanzia dell'acquisto a favore del cliente);
- possibilità di far partecipare i clienti ad una lotteria con vincite di premi (quando le disposizioni normative e regolamentari saranno emanate, 1 gennaio 2019);
- nel caso l'esercente disponga anche di un distributore automatico presso la sede dell'esercizio commerciale, la possibilità di memorizzare e inviare anche i dati dei corrispettivi incassati per la gestione della vending machine.

# Cosa fare per passare alla memorizzazione e trasmissione telematica dei corrispettivi

# FASE 1 (Dotarsi di un registratore telematico)

La prima cosa che deve fare l'esercente è:

- nel caso abbia già un registratore di cassa, rivolgersi al suo tecnico abilitato per verificare se sia sufficiente adattare/aggiornare il registratore di cassa già in uso o sia necessario acquistare un registratore telematico nuovo;
- nel caso non abbia un registratore di cassa, acquistare su internet o presso i rivenditori autorizzati di misuratori fiscali un registratore <u>telematico;</u>

# FASE 2 (Procurarsi le credenziali per accedere al portale)

Dopo essere entrato in possesso di un registratore telematico, l'esercente deve accedere al portale "Fatture & Corrispettivi", mediante il link presente in basso, nella sezione "Siti tematici", del sito istituzionale dell'Agenzia delle entrate (www.agenziaentrate.gov.it).

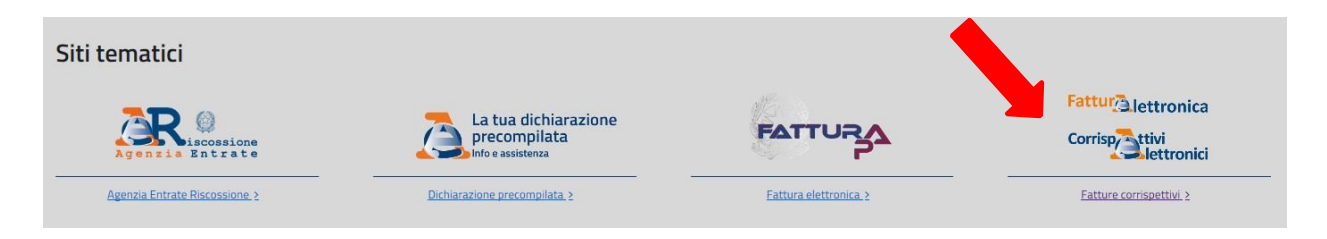

Per accedere al portale (fase di login) occorre essere in possesso almeno di una delle seguenti credenziali:

✓ Entratel o Fisconline;

In relazione a tali credenziali, la registrazione può essere effettuata:

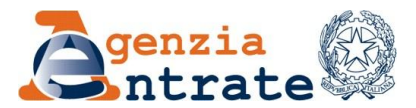

- "online" selezionando "Richiedi il PIN" presente in alto a destra nella home page del sito internetdell'Agenzia delle Entratee, quindi, seguendo le indicazioni fornite;
- tramite l'App dell'Agenzia, scaricabile dal sito internet dell'Agenzia o dai principali store;
- recandosi personalmente, o delegando una persona di fiducia mediante procura speciale, presso un qualsiasi Ufficio Territoriale dell'Agenzia muniti di documento di riconoscimento e del modulo di richiesta di registrazione compilato.
- ✓ Carta Nazionale dei Servizi (CNS);
- SPID il nuovo "Sistema Pubblico dell'Identità Digitale" per accedere ai servizi della Pubblica Amministrazione.

| Fattur                             |                                       |                                            | <ol> <li>Info e Assistenza</li> </ol> |
|------------------------------------|---------------------------------------|--------------------------------------------|---------------------------------------|
| Corrisp Attivi<br>Rettronici Fattu | ire e Corrispettivi                   |                                            |                                       |
|                                    |                                       |                                            | 3                                     |
|                                    |                                       |                                            |                                       |
|                                    | _                                     |                                            |                                       |
|                                    | Codice fiscale:                       |                                            |                                       |
|                                    | 4                                     |                                            |                                       |
|                                    | Password:                             | Codice PIN:                                |                                       |
|                                    |                                       | Accedi                                     |                                       |
|                                    |                                       | ACCOURT                                    |                                       |
|                                    | Entra con SPID                        | Entra con CNS                              |                                       |
|                                    |                                       |                                            |                                       |
|                                    |                                       |                                            |                                       |
|                                    |                                       |                                            |                                       |
| Agenzia d                          | elle Entrate - Via Cristoforo Colombo | n.426 C/D 00145 Roma - Codice Fiscale e Pa | artita Iva: 06363391001               |
|                                    |                                       |                                            |                                       |

I contribuenti già in possesso di queste credenziali non hanno bisogno di altro.

Se l'esercente che effettua l'accesso al portale, oltre alla propria partita IVA possiede anche uno o più incarichi o deleghe telematiche conferite da altri soggetti o rientra in casi particolari (ad esempio, possiede più partite IVA), effettuata la fase di login e prima di accedere alla home page, dovrà selezionare anche la propria "utenza di lavoro", cioè dovrà dichiarare per chi ha intenzione di lavorare.

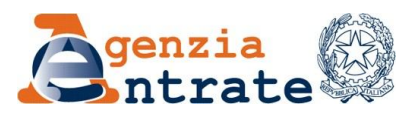

| Fattur Alettronica<br>Corriso Attivi<br>Alettronici                                                                                                    | Fatture e Corrispettivi | ) Info e Assistenza | Utente: MFF<br>per conto di<br>Cambia utenza di lavoro: 🌲 Notifiche |
|----------------------------------------------------------------------------------------------------|-------------------------|---------------------|---------------------------------------------------------------------|
| <ul> <li>Utenza di lavoro</li> <li>Utenza di lavoro</li> <li>Me stesso</li> <li>OK</li> <li>Scegli la partita IVA</li> <li>Partis IVA</li> <li>Oto</li> <li>OK</li> </ul> |                         |                     |                                                                     |
|                                                                                                    |                         |                     |                                                                     |

Le utenze che possono essere utilizzate più frequentemente dagli esercenti sono:

- ✓ <u>Me stesso</u>: indica la possibilità di operare per proprio conto.
- <u>Incaricato</u>: il soggetto (persona fisica) che, accedendo con le proprie credenziali personali, sceglie come utenza di lavoro quella del soggetto (diverso da persona fisica) che lo ha incaricato ad operare per suo conto (ovviamente devono risultare attribuite, nel profilo dell'incaricante, le relative funzionalità).

Infatti, ai fini dell'accesso ai servizi telematici, i soggetti diversi dalle persone fisiche sono tenuti a nominare uno o più soggetti - persone fisiche incaricati ad operare in nome e per conto del soggetto diverso da persona fisica (che devono possedere autonoma abilitazione ai servizi Entratel o Fisconline).

Ci sono due tipologie di soggetti incaricati ad operare in nome e per conto di quelli diversi da personafisica:

- i "Gestori incaricati" (fino a un massimo di 4) che, oltre ad operare sui servizi telematici in nome e per conto del soggetto diverso da persona fisica, possono nominare altri "Gestori incaricati" o semplici "Incaricati";
- gli "Incaricati" che possono solo operare sui servizi telematici in base al profilo assegnato loro dal "Gestore incaricati".

La nomina dei "Gestori incaricati" viene effettuata, di solito, all'atto della richiesta di abilitazione del soggetto diverso da persona fisica allegando l'apposito modulo a quello di richiesta dell'abilitazione: in tal caso, è l'ufficio dell'Agenzia cui ci si è rivolti per l'abilitazione ad inserire a sistema i nominativi dei "Gestori incaricati"; in ogni momento, tuttavia, **il rappresentante legale**, mediante le "Funzioni relative agli incaricati" (disponibili nella sezione "Profilo utente" del menù di spalla sinistra), può indicare nuovi "<u>Gestori incaricati</u>" e, successivamente, se necessario, uno o più "Incaricati".

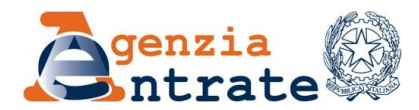

| Servizi Fisconline                                                    | Ti trovi in: La mia sorivania / Messaggi                                                                                                    | Contatti<br>Comunicando i tuoi contatti potrai ricevere messaggi<br>percenselistati (ad ecempio relativi a ecedente a por | Q       |
|-----------------------------------------------------------------------|----------------------------------------------------------------------------------------------------|----------------------------------------------------------------------------------------------------|---------|
| Servizi per<br>Ricevute                                               | La mia scrivania                                                                                                    | perconditizati (ati destinjin), relativi a scadeli ze o upe<br>di pagamento effettuale), comunicazioni, notifiche.        | nazioni |
| Software                                                              |                                                                                                    | Val alla dezione contatti                                                                                                 |         |
| Comunicazioni                                                         | La tua<br>dichiarazione                                                                                                    |                                                                                                    |         |
| SID                                                                   | Corrisp tivi                                                                                                    |                                                                                                    |         |
| Regime IVA mini One Stop<br>Shop                                      | La paseword sta per ecedere. Si consiglia di effettuare il <u>cambio paseword</u> .                                                                                                    |                                                                                                    |         |
| Consultazioni                                                         | * Risultano 4 file di ricevute da prelevare/leggere                                                                                                    |                                                                                                    |         |
| Deleghe                                                               |                                                                                                    |                                                                                                    |         |
| Servizi Ipotecari e Catastali,<br>Osservatorio Mercato<br>Immobiliare | 23-09-2014      Novo Regolamento per l'accesso al Cassetto fiscale da parte dec     intermediari                                                                                                    | Assistenza Teonica e Fiscale - WebMail                                                                                    |         |
| Assistenza Teonica e<br>Fiscale                                       | <ul> <li>21-03-2014         Iserizione negli elenchi dei soggetti di cui all'articolo 1. comma 1,             intera a) e lettera a) dei deoreto del Presidente dei Consiglio dei             Ministri 23 aprile 2010 5 per mille per l'esercizio finanziano 2013.             'mod. CPM14 - 5 per mille 2014         </li> </ul> |                                                                                                    |         |
| Contatti                                                              | 4 14-03-2014<br>Nuova versione del controllo formale dei pagamenti effettuati con i ♥                                                                                                    |                                                                                                    |         |

Il rappresentante legale deve selezionare "Funzioni incaricati per Rappresentanti legali", inserire il C.F. della persona giuridica che rappresenta e premere "invia".

| Servizi Fisconline                                                    | Ti trovi in: La mia sorivania, / Profilo Utente / Funzioni per Rappresentanti Legali                                                                                                    |
|-----------------------------------------------------------------------|----------------------------------------------------------------------------------------------------|
| Servizi per                                                           | European Demonstration                                                                                                    |
| Ricevute                                                              | Funzioni per Rappresentanti Legali                                                                                                    |
| Software                                                              | Lannanti duurui dalla narrana fisiaha facaistà, anti suchilisi a ntivuti, annanana anarra nala attavuarea la utanza di annana fisiaha annanitamente inansirate. A tal fina                                                                                         |
| Comunicazioni                                                         | reogent unversi dalle persone lisione (societa, enti publici o privati, associazioni) possono operare solo attraverso le utenze di persone lisione appositamente incandate. A tal inte<br>sono state previste le figure dei Gestori Incaricati e degli Incaricati. |
| SID                                                                   | Il rappresentante legale/negoziale della società, ente o associazione deve nominare almeno un Gestore Incaricati.                                                                                                    |
| Regime IVA mini One Stop<br>Shop                                      |                                                                                                    |
| Consultazioni                                                         | Codice fiscale della società, ente o associazione di cui si è rappresentante<br>legale/negoziale                                                                                                    |
| Deleghe                                                               |                                                                                                    |
| Servizi Ipotecari e Catastali,<br>Osservatorio Mercato<br>Immobiliare |                                                                                                    |
| Profilo Utente                                                        | THAN                                                                                                    |
| Cambio password                                                       |                                                                                                    |
| Per coloro che hanno<br>richiesto il PIN ad un<br>ufficio             |                                                                                                    |
| Funzioni Incaricati per<br>Rappresentanti Legali                      |                                                                                                    |
| Servizi Fisconline                                                    | Ti trovi in: La mia sorivania / Profilo Utente / Funzioni per Rappresentanti Legali / Funzioni per Rappresentanti Legali                                                                                                    |
| Servizi per                                                           | Funziani nev Dannyegentanti Legali                                                                                                    |
| Ricevute                                                              | Funzioni per Rappresentanti Legan                                                                                                    |
| Software                                                              | - · · · · · · · · · · · · · · · · · · ·                                                                                                    |
| Comunicazioni                                                         | Nomina Gestore Incaricati                                                                                                    |
| SID                                                                   | La funzione consente l'inserimento di un nuovo Gestore Incaricati.                                                                                                    |
| Regime IVA mini One Stop<br>Shop                                      |                                                                                                    |
| Consultazioni                                                         | Visualizza/Cancella Gestori Incaricati                                                                                                    |
| Deleghe                                                               | La funzione consente di visualizzare l'elenco dei Gestori Incaricati e, eventualmente, di eliminarli.                                                                                                    |
|                                                                       |                                                                                                    |

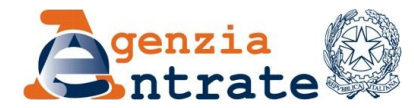

| Servizi Fisconline                                                    | Ti trovi in: La mia sorivania / Profilo Utente / Funzioni per Rappresentanti Legali / Funzioni per Rappresentanti Legali / Nomina Gestore Incaricati |
|-----------------------------------------------------------------------|----------------------------------------------------------------------------------------------------|
| Servizi per                                                           | Nomine Costove Incovienti                                                                                                    |
| Ricevute                                                              |                                                                                                    |
| Software                                                              | N.R.: Tutti i campi sono obblicatori                                                                                                    |
| Comunicazioni                                                         | K.D., Futur campi echo oboligatori.                                                                                                    |
| SID                                                                   | Inserisci i dati del nuovo Gestore Incaricati                                                                                                    |
| Regime IVA mini One Stop<br>Shop                                      | Codice Fiscale:                                                                                                    |
| Consultazioni                                                         | Sede società: Selezionare la sede 🗹                                                                                                    |
| Deleghe                                                               |                                                                                                    |
| Servizi Ipotecari e Catastali,<br>Osservatorio Mercato<br>Immobiliare | Invia                                                                                                    |
| Profilo Utente                                                        |                                                                                                    |

Inserito il gestore incaricato, è possibile, mediante la funzionalità "Visualizza/cancella Gestori incaricati", visualizzzare e rimuovere gli incarichi precedentemente attribuiti.

| Servizi Fisconline                                                                                                    | Ti trovi in: <u>La mia scrivania</u> /             | Profilo Utente / Fu                                    | unzioni per Rapprese                                             | ntanti Legali / Funzioni pe                                                                         | Rappresentanti Legali              |                                    |
|----------------------------------------------------------------------------------------------------|----------------------------------------------------|--------------------------------------------------------|------------------------------------------------------------------|----------------------------------------------------------------------------------------------------|------------------------------------|------------------------------------|
| Servizi per                                                                                                    |                                                    | nnroconta                                              | nti Logali                                                       |                                                                                                    |                                    |                                    |
| Ricevute                                                                                                    | Funzioni per Ra                                    | appresenta                                             | inti Legan                                                       |                                                                                                    |                                    |                                    |
| Software                                                                                                    |                                                    |                                                        |                                                                  |                                                                                                    |                                    |                                    |
| Comunicazioni                                                                                                    | Nomina Gestore In                                  | caricati                                               |                                                                  |                                                                                                    |                                    |                                    |
| SID                                                                                                    | La funzione consente l'inser                       | mento di un nuovo Ge                                   | estore Incaricati.                                               |                                                                                                    |                                    |                                    |
| Regime IVA mini One Stop<br>Shop                                                                                       | $\overline{\Omega}$                                |                                                        |                                                                  |                                                                                                    |                                    |                                    |
| Consultazioni                                                                                                    | Visualizza/Cancella                                | i Gestori Incarica                                     | ti                                                               |                                                                                                    |                                    |                                    |
| Deleghe                                                                                                    | La funzione consente di visu                       | alizzare l'elenco del G                                | Gestori Incaricati e, e                                          | ventualmente, di eliminarli.                                                                        |                                    |                                    |
| Servizi per                                                                                                    | Visualizza/Cancel                                  | la Gestori In                                          | Icaricati                                                        |                                                                                                    |                                    |                                    |
| Software                                                                                                    |                                                    |                                                        |                                                                  |                                                                                                    |                                    |                                    |
| Comunicazioni                                                                                                    | Lista Gestori Incaricati per 00000                 | 000000                                                 |                                                                  |                                                                                                    |                                    |                                    |
| SID                                                                                                    | Seleziona la sede società: 000                     |                                                        | Carica la lista                                                  |                                                                                                    |                                    |                                    |
|                                                                                                    |                                                    |                                                        |                                                                  |                                                                                                    |                                    |                                    |
| Regime IVA mini One Stop<br>Shop                                                                                       |                                                    | Elenco so                                              | ggetti attivi per i                                              | I codice fiscale 000000                                                                             | 00000                              |                                    |
| Regime IVA mini One Stop<br>Shop<br>Consultazioni                                                                      | Gestore incaricato                                 | Elenco so<br>Tipo incarico                             | ggetti attivi per i<br>Data incarico                             | I codice fiscale 000000                                                                             | 00000<br>Stato                     | Operazioni                         |
| Regime IVA mini One Stop<br>Shop<br>Consultazioni<br>Deleghe                                                           | Gestore incaricato                                 | Elenco so<br>Tipo incarico<br>Incaricato               | ggetti attivi per i<br>Data incarico<br>29/09/2017               | I codice fiscale 0000000                                                                            | 00000<br>Stato<br>Attivo           | Operazioni<br><u>Cancella</u>      |
| Regime IVA mini One Stop<br>Shop<br>Consultazioni<br>Deleghe<br>Servizi Ipotecari e Catastali,<br>Osservatorio Mercato | Gestore incaricato PPPPP00P00P000P RRRRR00R00R000R | Elenco so<br>Tipo incarico<br>Incaricato<br>Incaricato | ggetti attivi per i<br>Data incerico<br>29/09/2017<br>29/09/2017 | I codice fiscale 0000000           Inserito da           XXXXXXX00X0000X           YYYYY00Y00Y0000Y | 00000<br>Stato<br>Attivo<br>Attivo | Operazioni<br>Cancella<br>Cancella |

A loro volta, come già anticipato, i Gestori incaricati hanno il compito di creare e manutenere la lista deli "<u>incaricati</u>", cioè di coloro i quali effettuano le transazioni telematiche in nome e per conto del soggetto diverso da persona fisica (mediante le "Funzioni relative agli incaricati", situato nella sezione "Profilo utente").

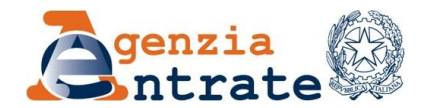

| vula Profilo Uta   ware Image: Status and the status and the sta                                                                                                    | te non ha mai avulo un ambiente di sicurezza. atti  E-mail Cettulare dinate bancarie ioni one F24: dati non dieponibili one al casesto fiscale: dati non dieponibili one al casesto fiscale: dati non dieponibili as acrivanta / Profilo Utenta / Funzioni relative al Gestori Incaricati e aggi rel dalle porsone fisiche (accietà, enti pubblici o privati, associazioni) a state previste due figure: i in tal seneo; noaricati: soggetti in posesseo di una propria abilitazione, ohe hanno il corr i in cal casesto in posesseo di una propria abilitazione, ohe hanno il corr i in tal seneo; noaricati: soggetti in posesseo di una propria abilitazione, ohe hanno il corr i in tal seneo; incaricati: aggetti in posesseo di una propria abilitazione, ohe ohtre a seivamente, attravereo le "Funzioni per Rappresentanti Logali" diepo comunicazione di almeno un Gestore Incaricati, la società, Ferne o r dei Gestori Incaricati e degli Incaricati altà è nservata al Gestori Incaricati e consente di nominare nuovi la e Incaricati                                                                                                    | ti e agli Incaricati<br><b>i Incaricati</b><br><b>i Incaricati</b><br>poseono operare solo attri<br>yto di utilizzare i servizi te<br>i operare in nome e per oc<br>e legale/negoziale della s<br>ubili nella sezione "Profilo<br>secciazione non potrà, qu<br>caricati o nuovi Gestori In | Accredito.<br>Accredito.<br>Accredito. | Modifica da<br>o amboral ed altro sommo au of<br>Proposi<br>propositivo<br>propositivo<br>pro | ncaricate.                                                              |
|----------------------------------------------------------------------------------------------------|----------------------------------------------------------------------------------------------------|----------------------------------------------------------------------------------------------------|----------------------------------------------------------------------------------------------------|----------------------------------------------------------------------------------------------------|-------------------------------------------------------------------------|
| are   uneazioni   me IVA mini One Stop   utlazioni   phe   uzi potocina e Catastati,   phe   uzi potocina e Catastati,   phe   utoticia PIN   netrolia PIN   netrolia PIN   netrolia PIN   retrolia PIN   retrolia PIN   Reovute   Servizi Entratel   Servizi Por   Reovute   Servizi Por   Reovute   Servizi Potociari e Catastati,   Servizi Potociari e Catastati,   Servizi Potociari e Catastati,   Servizi Potociari e Catastati,   Servizi Potociari e Catastati,   Servizi Potociari e Catastati,   Consultazioni   Deleghe   Servizi Potociari e Catastati,   Consultazioni   Deleghe   Servizi Potociari e Catastati,   Potocinolla PIN   Ripistina Ambiente   Controlla PIN   Ripistina Ambiente   Controlla PIN   Ripistina Ambiente   Controlla PIN   Ripistina Ambiente   Controlla PIN   Ripistina Ambiente   Servizi Potociari e Stop   Funzioni relative agil   Incarioati   Servizi Potociari e Stop   Servizi Potociari e Catastati,   Potociari e Catastati,   Potociari e Catastati,   Potociari e Catastati,   Potociari e Catastati,   Riceurite   Riceurite   Riceurite </th <th>te non ha mai avulo un ambiente di sicurezza. atti  E-mail Cettulare dinate bancarie ioni one F24: dati non dieponibili one al cassetto fiscale: dati non dieponibili  as acrivanta / Profilo Utenta / Funzioni relative ai Gestori Incaricati i relative ai Gestori Incaricati e degli Incaricati i nalità è riservata ai Gestori Incaricati e consente di nominare nuovi l e Incaricati</th> <th>ti e agli Incaricati<br/><b>i Incaricati</b><br/><b>i Incaricati</b><br/>poseono operare solo attri<br/>yto di utilizzare i servizi te<br/>i operare in nome e per oc<br/>e legale/negoziale della s<br/>ubili nella sezione "Profilo<br/>secciazione non potrà, qu<br/>caricati o nuovi Gestori In</th> <th>Accredito.</th> <th>Modifica da o imboral ad altro sommo au of Proposi recone fisiche appositamente i conto della società, ente o a o associazione, possono no zione all'atto della richiesta di vata di questo sito. zi telematici.</th> <th>ncaricate.</th>                                                                                                    | te non ha mai avulo un ambiente di sicurezza. atti  E-mail Cettulare dinate bancarie ioni one F24: dati non dieponibili one al cassetto fiscale: dati non dieponibili  as acrivanta / Profilo Utenta / Funzioni relative ai Gestori Incaricati i relative ai Gestori Incaricati e degli Incaricati i nalità è riservata ai Gestori Incaricati e consente di nominare nuovi l e Incaricati                                                                                                    | ti e agli Incaricati<br><b>i Incaricati</b><br><b>i Incaricati</b><br>poseono operare solo attri<br>yto di utilizzare i servizi te<br>i operare in nome e per oc<br>e legale/negoziale della s<br>ubili nella sezione "Profilo<br>secciazione non potrà, qu<br>caricati o nuovi Gestori In | Accredito.                                                                                                    | Modifica da o imboral ad altro sommo au of Proposi recone fisiche appositamente i conto della società, ente o a o associazione, possono no zione all'atto della richiesta di vata di questo sito. zi telematici.                                                                                                    | ncaricate.                                                              |
| unicazioni   ne IVA mini One Stop   ultazioni   phe   izi toto Stop   ultazioni   phe   izi toto Itente   no Utente   no Utente   no utente   no utente                                                                                                    | te non ha mai avudo un ambiente di sicurezza. atti  E-mail Cellulare dinate bancarie ioni one F24: dati non disponibili one al cassetto fiscale: dati non disponibili one al cassetto fiscale: dati non disponibili ascrituralis / Profilo Utente / Funzioni relative ai Gestori Incaricati e aggi rei dalle porsone fisiche (scoletà, enti pubblici o privati, associazioni) > atta perveite due figure: i in tal senso; noaricati: soggetti in posesse di una propria abilitazione, ohe hanno il corr i in tal senso; noaricati: soggetti in posesse di una propria abilitazione, ohe hanno il corr i in tal senso; incaricati: soggetti in posesse di una propria abilitazione, ohe hanno il corr i in tal senso; incaricati: soggetti in posesse di una propria abilitazione, ohe ohtre a seivamente, attravero lo Funzioni per Rappresentanti Logali' dispo comunicazione di almeno un Gestore Incaricati, la società, Fente o f dei Gestori Incaricati e degli Incaricati nalità è riservata ai Gestori Incaricati e consente di nominare nuovi la e Incaricati                                                                                                    | ti e agli Incaricati<br><b>i Incaricati</b><br>poseono operare solo attri<br>xito di utilizzare i servizi te<br>I operare in nome e per oc<br>se legale/negoziale della s<br>ubili nella sezione "Profilio<br>secciazione non potrà, qu<br>caricati o nuovi Gestori In                     | Accredito.                                                                                                    | Modifica da                                                                                                    | ncaricate.                                                              |
| Normalization Normalization Norma                                                                                                    | atti  E-mail Celulare  dinate bancarie  ioni  Done F24. dat non dieponibili  one al cassetto fiscale: dat non dieponibili  one al cassetto fiscale: dat non dieponibili  ascritvania / Profilo Utente / Funzioni relative al Gestori Incaricati e aggi rel dalle porsone fisiche (accietà, enti pubblici o privati, associazioni) > atte previste due figure: It al senso; Incaricati: soggetti in posesse di una propria abilitazione, ohe hanno il corr i in tal senso; Incaricati: soggetti in posesse di una propria abilitazione, ohe hanno il corr i in tal senso; Incaricati: soggetti in posesse di una propria abilitazione, ohe hanno il corr i in tal senso; Incaricati: soggetti in posesse di una propria abilitazione, ohe hanno il corr i in tal senso; Incaricati: aggetti in posesse di una propria abilitazione, ohe ohre a seivamente, attravere lo la "Lincaricati pub desere comunicato dal rappresentant isognati na presenta abilitazione di alimeno un Gestore Incaricati, la società, Ferne o r dei Gestori Incaricati e degli Incaricati nalità è riservata al Gestori Incaricati e consente di nominare nuovi la 2 Incaricati                                                                                                    | ti e agli Incaricati<br><b>i Incaricati</b><br>possono operare solo attri<br>possono operare i servizi te<br>I operare in nome e per oc<br>se legale/negoziale della s<br>ubili nella sezione "Profilo<br>sesociazione non potrà, qu<br>caricati o nuovi Gestori In                        | Accredito.<br>Accredito.<br>Accredito. | Modifica da                                                                                                    | ncaricate.                                                              |
| Ev IVA mini One Stop ittazioni he IVA mini One Stop ittazioni he Contractantali, variori & Catastali, variori Mercato privizi Entratel ervizi per ervizi per ervizi per ervizi per ervizi per ervizi potecari o Catastali, variori Mercato ervizi potecari o Catastali, variori Mercato ervizi potecari o Catastali, variori Pioni Ricevite Servizi Entratel Servizi Entratel Ricevite Controli merci Mercato                                                                                                    | atti  E-mail Cellulare  dinate bancarie  dinate bancarie  dinate bancarie  dinate bancarie  dinate bancarie  dina e deasedto fiscale: dati non dieponibili  fiscale: dati non dieponibili  ascritvania / Profilo Utente / Funzioni relative ai Gestori Incario  ti relative ai Gestori Incaricati e agi rel dalle porsone fisiche (accietà, enti pubblici o privati, associazioni) > atta previste due figure: iin caricati: soggetti in poseseo di una propria abilitazione, ohe hanno il cori i in tal senso; noaricati: soggetti in poseseo di una propria abilitazione, ohe hanno il cori i in tal senso; incaricati: soggetti in poseseo di una propria abilitazione, ohe hanno il cori i in tal senso; dici Gestori Incaricati può essere comunicato dal rappresentant esivamente, attravereo la "Eunzioni per Rappresentanti Logali" diepo comunicazione di alimeno un Gestore Incaricati, la società, l'ente o ri dei Gestori Incaricati e degli Incaricati alità è riservata ai Gestori Incaricati e ocneente di nominare nuovi l e Incaricati                                                                                                    | ti e agli Incaricati<br><b>i Incaricati</b><br>possono operare solo attri<br>possono operare i servizi te<br>l operare in nome e per oc<br>se legale/negoziale della s<br>ubili nella sezione "Profilio<br>secciazione non potrà, qu<br>caricati o nuovi Gestori In                        | Accredito.                                                                                                    | Modifica da                                                                                                    | ncaricate.                                                              |
| Itazioni<br>19<br>19<br>19<br>19<br>19<br>19<br>19<br>19<br>19<br>19                                                                                                    | E-mail Cellulare  dinate bancarie  dinate bancarie  dina | ti e agli Incaricati<br><b>i Incaricati</b><br>poseono operare solo attri<br>poseono operare i servizi te<br>l operare in nome e per oc<br>se legale/negoziale della s<br>ubili nella sezione "Profilio<br>secciazione non potrà, qu<br>caricati o nuovi Gestori In                        | Accredito.                                                                                                    | o emboral ed altro sommo au of<br>Proposi<br>risone fisiche appositamente i<br>conto della scoletà, ente o a<br>o associazione, possono no<br>zione all'atto della risohiesta di<br>vata di questo sito.<br>zi telematici.                                                                                                    | ncaricate.<br>secolazione oh<br>minare nuovi la<br>abilitazione a       |
| Itazioni<br>Pe<br>Ipotocari e Catatala,<br>variori Mercato<br>putente<br>and Ambiente<br>bio password<br>mori relative agli<br>offware<br>orvizi Entratel<br>municazioni<br>D<br>municazioni<br>D<br>municazioni<br>Cuesta fun:<br>trannie Pope<br>trannie Pope<br>Servizi Entratel<br>Servizi Entratel<br>Servizi I Entratel<br>Servizi Portune<br>Municazioni<br>Servizi Entratel<br>Servizi I Entratel<br>Servizi Portune<br>Ti trovi in: La<br>Municazioni<br>D<br>Municazioni<br>D<br>Municazioni<br>D<br>Municazioni<br>D<br>Municazioni<br>D<br>Municazioni<br>D<br>Municazioni<br>D<br>Municazioni<br>D<br>Municazioni<br>D<br>Municazioni<br>D<br>Municazioni<br>D<br>Municazioni<br>D<br>Municazioni<br>D<br>Municazioni<br>Municazioni<br>Municazio                                                          | centuare  dinate bancarie  ioni  one F24: dat non dieponibil  one al cassetto fiscale: dat non dieponibil  ione al cassetto fiscale: dat non dieponibil  ia acrivania / Profilo Utenta / Funzioni relative al Gestori Incario  i relative ai Gestori Incaricati e agi rel dalle porsone fisiche (acoistà, enti pubblici o privati, associazioni)  atta servite due figure:  i in tal senso: i nocaicati: soggetti in poseseso di una propria abilitazione, ohe hanno il corr i in tal senso: comunicazione di almeno un Gestore Incaricati  dei Gestori Incaricati e degli Incaricati  nalità è riservata al Gestori Incaricati e consente di nominare nuovi l <u>è Incaricati</u>                                                                                                    | ti e agli Incaricati<br><b>i Incaricati</b><br>poseono operare solo attri<br>poseono operare i servizi te<br>l operare in nome e per oc<br>e legale/negoziale della s<br>ubili nella sezione "Profilo<br>secciazione non potrà, qu<br>caricati o nuovi Gestori In                          | Accredito J<br>Accredito J<br>raverso le utenze di perso<br>elematioi in nome e per o<br>nonto della società, ente ri<br>società, ente o associazi<br>b Utente" dell'area riservi<br>uindi, accedere al servizi                                                                                                    | o emboral ed altro somme au of<br>Proposi<br>risone fisiche appositamente i<br>conto della società, ente o a<br>o a associazione, possono no<br>zione all'atto della richiesta di<br>vata di questo ario.<br>zi telematici.                                                                                                    | incaricate.<br>esociazione oh<br>minare nuovi la<br>abilitazione a      |
| Performation Construction   Ipotention Construction   Principle Construction   Principle Construction   Prin                                                                                                    | dinate bancarie  ion  ione F24: dat non disponibili  ione al cassetto fiscale: dat non disponibili  ione al cassetto fiscale: dat non disponibili  ia acrivania / Profilo Utente / Funzioni relative al Gestori Incario it relative al Gestori Incaricati e agi rel dalle porsone fisiche (acoietà, enti pubblici o privati, associazioni) > atate previste due figure: it nal senso; it noaciaati: soggetti in possesso di una propria abilitazione, ohe hanno il corr i in tal senso; incaricati: soggetti in possesso di una propria abilitazione, ohe hanno il corr i in tal senso; ideo dei Gestori Incaricati può essere comunicato dal rappresentant esivamente, attravereo la "Eunzioni per Rappresentanti Logali" disponorumicazione di alimeno un Gestore Incaricati, la società, Fente o l' dei Gestori Incaricati e degli Incaricati naltà è riservata al Gestori Incaricati e consente di nominare nuovi l <u>è Incaricati</u>                                                                                                    | ti e agli Incaricati<br><b>i Incaricati</b><br>poseono operare solo attri<br>poseono operare i servizi te<br>l operare in nome e per oc<br>e legale/negoziale della s<br>ubili nella sezione "Profilio<br>secciazione non potrà, qu<br>caricati o nuovi Gestori In                         | Accredito.                                                                                                    | primboral ed altre somme su of<br>Proposit<br>resone fisiche appositamente i<br>conto della scoletà, ente o a<br>o a associazione, possono no<br>zione all'atto della richiesta di<br>vata di questo sito.<br>zi telematici.                                                                                                    | incaricate.<br>secolazione ch<br>minare nuovi 1<br>abilitazione a       |
| Ipotecarie Additional   Ipotecarie Additional   Intervention Additional   Intervention Add                                                                                                    | ione F24 dati non disponibili<br>ione a Cassetto fiscale: dati non disponibili<br>in acrivania / Profilo Utente / Funzioni relative ai Gestori Incario<br>tri relative ai Gestori Incaricati e aggi<br>rei dalle persone fisiche (scoletà, enti pubblici o privati, associazioni)<br>> atate previste due figure:<br>ti nogasti in poseseso di una propria abilitazione, ohe hanno il con<br>i in tal senso;<br>i in tal senso;<br>i in dalles persone fisiche (scoletà, enti pubblici o privati, associazioni)<br>> atate previste due figure:<br>ti nogasti in poseseso di una propria abilitazione, ohe hanno il con<br>i in tal senso;<br>i in tal senso;<br>deci Gestori incaricati può essere comunicato dal rappresentati<br>seivamente, attraverso la "Eunzoni per Rappresentanti Lagali" dispo<br>comunicazione di almeno un Gestore Incaricati<br>nalità è riservata ai Gestori Incaricati e consente di nominare nuovi li<br><u>è Incaricati</u>                                                                                                    | ti e agli Incaricati<br><b>i Incaricati</b><br>poseono operare solo attri<br>oto di utilizzare i servizi te<br>t operare in nome e per oc<br>se legale/negoziale della s<br>ubili nella sezione "Profilio<br>secciazione non potrà, qu<br>caricati o nuovi Gestori In                      | raverso le utenze di pers<br>elematioi in nome e per c<br>ionto della società, ente i<br>società, ente o associazi<br>b Utente" dell'area riservi<br>uindi, accedere al servizi                                                                                                    | Proposit<br>rsone fisiche appositamente i<br>conto della società, ente o a<br>e o associazione, possono no<br>zione all'atto della richiesta di<br>vata di queeto sito<br>zi telematioi.                                                                                                    | e<br>incaricate.<br>secolazione oh<br>minare nuovi li<br>abilitazione a |
| Hare indicate indicat                                                                                                    | ana F24: dati non disponibili ana F24: dati non disponibili ana e cassetto fiscale: dati non disponibili  a scrivania / Profilo Utente / Funzioni relative ai Gestori Incario at relative ai Gestori Incaricati e aggi rei dalle persone fisiche (scoletà, enti pubblici o privati, associazioni) > state previste due figure: att: soggetti in possesso di una propria abilitazione, ohe hanno il cori in tal senso: selori hariorati. sienco dei Gestori Incaricati può sesere comunicato dal rappresentati esivamonte, attraverso la "Eunzioni per Rappresentanti Legali" dispo comunicatione di alimeno un Gestore Incaricati dei Gestori Incaricati e degli Incaricati nalità è riservata ai Gestori Incaricati e consente di nominare nuovi I <u>è Incaricati</u>                                                                                                    | ti e agli Incaricati<br><b>i Incaricati</b><br>poseono operare eclo attri<br>cito di utilizzare i servizi te<br>i operare in nome e per oc<br>se legale/negoziale della s<br>ubili nella sezione "Profilio<br>secciazione non potrà, qu<br>caricati o nuovi Gestori In                     | raverso le utenze di pers<br>elematioi in nome e per c<br>ionto della società, ente i<br>società, ente o associazi<br>b Utente" dell'area riservi<br>uindi, accedere al servizi                                                                                                    | rsone fisiche appositamente i<br>oonto della società, ente o a<br>o associazione, possono no<br>zione all'atto della richiesta di<br>vata di queeto sito.<br>zi telematici.                                                                                                    | incaricate.<br>secolazione ch<br>minare nuovi l<br>abilitazione a       |
| Utente     Image: Constraint of the second of the second of                                                                                                    | in acrivania / Profilo Utente / Funzioni relative ai Gestori Incario<br>in acrivania / Profilo Utente / Funzioni relative ai Gestori Incario<br>in relative ai Gestori Incaricati e aggi<br>rei dalle persone fisiche (scoletà, enti pubblici o privati, associazioni)<br>> atate previste due figure:<br>il na la senso:<br>i in tal senso:<br>i in tal senso:<br>i in tal senso:<br>i in tal senso:<br>i in tal senso:<br>dei cogotti in posseso di una propria abilitazione, ohe hanno il con<br>i in tal senso:<br>i in tal senso:<br>dei cogotti in posseso di una propria abilitazione, ohe ohtre a<br>seivamente, attraverso la "Funzioni per Rappresentanti Legali" dispo<br>comunicazione di almeno un Gestore Incaricati, la società, l'ente o l'<br>dei Gestori Incaricati e degli Incaricati<br>nalità è riservata ai Gestori Incaricati e consente di nominare nuovi la<br><u>è Incaricati</u>                                                                                                    | ti e agli Incaricati<br><b>i Incaricati</b><br>possono operare solo attri<br>oto di utilizzare i servizi te<br>i operare in nome e per oc<br>e legale/negoziale della s<br>ubili nella sezione "Profilio<br>secciazione non potrà, qu<br>caricati o nuovi Gestori In                       | raverso le utenze di pers<br>elematioi in nome e per c<br>ionto della società, ente i<br>società, ente o associazi<br>b Utente" dell'area riservi<br>uindi, accedere al servizi                                                                                                    | rsone fisiche appositamente i<br>conto della società, ente o a<br>• o associazione, possono no<br>zione all'atto della richiesta di<br>zita di queeto sito.<br>zi telematici.                                                                                                    | incaricate.<br>secciazione of<br>minare nuovi l<br>abilitazione a       |
| olla PIN   stina Ambiente   sko paseword   oni relative agli   oni relative agli   rvizi per   rvizi per   sevute   timunicazioni   o   unuticazioni   o   gigmen IVA mini One Stop   opie   rvizi per   sevuta contrastali,   autorizzi   autorizzi   autorizzi   autorizzi   autorizzi   autorizzi   autorizzi   autorizzi   autorizzi   autorizzi   autorizzi   autorizzi   autorizzi   autorizzi   autorizzi   autorizzi   autorizzi   autorizzioni   autorizzioni   autorizzioni                                                                                                    | Encaricati                                                                                                    | ti e agli Incaricati<br><b>i Incaricati</b><br>poseono operare solo attri<br>oto di utilizzare i servizi te<br>I operare in nome e per oc<br>se legale/negoziale della s<br>ubili nella sezione "Profilio<br>secciazione non potrà, qu<br>caricatti o nuovi Gestori In                     | raverso le utenze di pers<br>elematioi in nome e per c<br>ionto della società, ente i<br>società, ente o associazi<br>b Utente" dell'area riservi<br>uindi, accedere al servizi                                                                                                    | rsone fisiche appositamente i<br>conto della società, ente o a<br>• o associazione, possono no<br>zione all'atto della richiesta di<br>zita di queeto sito.<br>zi telematici.                                                                                                    | incaricate.<br>secciazione of<br>minare nuovi l<br>abilitazione a       |
| tina Ambiente<br>kio password<br>coli<br>rivizi Entrated<br>rivizi per<br>bovuto<br>tiware<br>municazioni<br>o<br>gene IVA mini One Stop<br>op<br>multazioni<br>o<br>tivizi Por<br>tivizi Por<br>tivizi per<br>bovuto<br>tivizi per<br>municazioni<br>o<br>tivizi per<br>municazioni<br>o<br>tivizi per<br>municazioni<br>o<br>tivizi per<br>municazioni<br>o<br>tivizi per<br>tivizi per                                                                                         | La acrivania / Profilo Utente / Funzioni relative ai Gestori Incario<br><b>Di relative ai Gestori Incaricati e aggi</b><br>rei dalle parsone fisiche (accietà, enti pubblici o privati, associazioni)<br>atta ergeviste due figure:<br>atta orgeviste due figure:<br>atta coggetti in possesso di una propria abilitazione, ohe hanno il con<br>in tal alenco:<br>possesso di una propria abilitazione, ohe hanno il con<br>in tal alenco:<br>decio ficaricati:<br>possesso di una propria abilitazione, ohe oltre a<br>seivamente, attraverso la "Funzioni per Rappresentanti Legali" dispo<br>comunicazione di alimeno un Gestore Incaricati, la società, l'ente o l'<br><u>dei Gestori Incaricati e degli Incaricati</u><br>nalità è riservata ai Gestori Incaricati e consente di nominare nuovi li<br><u>è Incaricati</u>                                                                                                    | ti e agli Incaricati<br>i Incaricati<br>poseono operare eclo attri<br>otto di utilizzare i servizi te<br>I operare in nome e per oc<br>se legale/negoziale della s<br>ubili nella sezione "Profilio<br>secciazione non potrà, qu<br>caricati o nuovi Gestori In                            | raverso le utenze di pers<br>elematioi in nome e per c<br>ionto della società, ente i<br>società, ente o associazi<br>b Utente" dell'area riservizi<br>uindi, accedere al servizi                                                                                                    | rsone fisiche appositamente i<br>conto della società, ente o a<br>e associazione, possono no<br>zione all'atto della richiesta di<br>vata di queeto sito.<br>zi telematici.                                                                                                    | incaricate.<br>secciazione of<br>minare nuovi l<br>abilitazione a       |
| No password   coni relative agli   cati   rvizi Entrated   rvizi per   pouto   thware   municazioni   co   gime IVA mini One Stop   op   neultazioni   co   attenzione   op   neultazioni   obliare   cotto Utente   controlla PIN   tiportolla PIN   tiportolla PIN                                                                                                    | La sontvania / Profilo Utente / Funzioni relative ai Gestori Incario<br><b>Di relative ai Gestori Incaricati e aggi</b><br>rei dalle persone fisiche (società, enti pubblici o privati, associazioni)<br>atte perviste due figure:<br>att: soggetti in possesso di una propria abilitazione, che hanno il oon<br>in tal senso:<br>nearoati: soggetti in possesso di una propria abilitazione, che oltre a<br>seivamente, attraverso la "funzioni per Rappresentanti Legali" diept<br>comunicazione di alimeno un Gestore Incaricati, la società, l'ente o l'<br><u>dei Gestori Incaricati e degli Incaricati</u><br>naltià è riservata ai Gestori Incaricati e consente di nominare nuovi la<br><u>e Incaricati</u>                                                                                                    | ti e agli Incaricati<br>i Incaricati<br>poseono operare eolo attri<br>otto di utilizzare i servizi te<br>l operare in nome e per oc<br>te legale/negoziale della s<br>ubili nella sezione "Profilio<br>secciazione non potrà, qu<br>caricati o nuovi Gestori In                            | raverso le utenze di pera<br>elematioi in nome e per c<br>sonto della società, ente i<br>società, ente o associazi<br>b Utente" dell'area riservi<br>uindi, accedere al servizi                                                                                                    | rsone fisiche appositamente i<br>conto della società, ente o a<br>o associazione, possono no<br>zione all'atto della richiesta di<br>vata di queeto sito.<br>zi telematici.                                                                                                    | incaricate.<br>secciazione of<br>minare nuovi l<br>abilitazione a       |
| ervizi Entratel  rvizi per perula  rvizi per perula  rvizi per perula  rvizi per perula  rvizi per perula  rvizi per perula  rvizi per perula  rvizi fordecate perula  rvizi per perula  rvizi per perula  rvizi p                                                                                                    | Lis acrivania / Portilo Utente / Funzioni relative ai Gestori Incario<br>in ecritaria / Portilo Utente / Funzioni relative ai Gestori Incario<br>in celative ai Gestori Incaricati e aggi<br>rei dalle persone fisiche (società, enti pubblici o privati, associazioni)<br>atte orgetti in possesso di una propria abilitazione, dhe hanno il cor<br>in tal senozi<br>noarcati: soggetti in possesso di una propria abilitazione, dhe hanno il cor<br>in tal senozi<br>estori Incaricati<br>seivamente, attraverso le "Funzioni per Rappresentanti Legali" diepo<br>comunicazione di alimeno un Gestore Incaricati, la società, l'ente o l'<br>dei Gestori Incaricati e degli Incaricati<br>nalità è riservata ai Gestori Incaricati e consente di nominare nuovi la<br>e Incaricati                                                                                                    | ti e agli Incaricati<br>i Incaricati<br>possono operare solo attri<br>otto di utilizzare i servizi te<br>I operare in nome e per oc<br>te legale/negoziale della s<br>ubili nella sezione "Profilio<br>secciazione non potrà, qu<br>caricati o nuovi Gestori In                            | raverso le utenze di pers<br>alematioi in nome e per c<br>conto della società, ente i<br>società, ente o associazi<br>b Utente" dell'area riservi<br>uindi, accedere al servizi                                                                                                    | rsone fisiche appositamente i<br>conto della società, ente o a<br>o associazione, possono no<br>zione all'atto della richiesta di<br>vata di queeto sito.<br>zi telematici.                                                                                                    | incaricate.<br>ssociazione of<br>minare nuovi l<br>abilitazione a       |
| icevute  consultazioni  consultazioni  consultazion                                                                                                    | rsi dalle persone fisiche (società, enti pubblici o privati, associazioni<br>o state previste due figure:<br>atti: soggetti in possesso di una propria abilitazione, ohe hanno il con<br>i in tal senso;<br>noaricati: soggetti in possesso di una propria abilitazione, ohe oltre a<br>estori Incaricati<br>Jenco dei Gestori Incaricati può essere comunicato dal rappresenta<br>seivamente, attraverso le "funcioni per Rappresentani Legali" digo<br>comunicazione di almeno un Gestore Incaricati, la società, l'ente o l'<br>dei Gestori Incaricati e degli Incaricati<br>nalità è riservata ai Gestori Incaricati e consente di nominare nuovi l<br><u>è Incaricati</u>                                                                                                    | possono operare solo attr<br>otto di utilizzare i servizi te<br>I operare in nome e per oc<br>te legale/negoziale della s<br>ubili nella sezione "Profilio<br>secciazione non potrà, qu<br>caricatti o nuovi Gestori In                                                                    | raverso le utenze di pere<br>elematioi in nome e per c<br>conto della società, ente i<br>società, ente o associazi<br>b Utente" dell'area rieerv<br>uindi, accedere al servizi                                                                                                    | rsone fisiche appositamente i<br>conto della società, ente o a<br>o associazione, possono no<br>zione all'atto della richiesta di<br>vata di questo sito.<br>zi telematici.                                                                                                    | incaricate.<br>ssociazione d<br>minare nuovi<br>abilitazione a          |
| offware     Leogetti di<br>A tal fine ac       omunicazioni                                                                                                    | rei dalle persone fisiche (società, enti pubblici o privati, associazioni<br>o state previste due figure:<br>ati: soggetti in possesso di una propria abilitazione, ohe hanno il con<br>i in tal senso;<br>noaricati: soggetti in possesso di una propria abilitazione, ohe oltre a<br>estori Incaricati<br>Jenco dei Gestori Incaricati può essere comunicato dal rappresenta<br>seivamente, attraveso lo "Funzione per Rappresentani Logali" digo<br>comunicazione di almeno un Gestore Incaricati, la società, l'ente o l'<br>dei Gestori Incaricati e degli Incaricati<br>nalità è riservata ai Gestori Incaricati e consente di nominare nuovi l<br><u>è Incaricati</u>                                                                                                    | possono operare solo attr<br>otto di utilizzare i servizi te<br>I operare in nome e per oc<br>te legale/negoziale della s<br>telimi nella secione "Profilo<br>ssociazione non potrà, qu<br>caricati o nuovi Gestori In                                                                     | raverso le utenze di pers<br>elematioi in nome e per ci<br>conto della società, ente e<br>società, ente o associazi<br>o Utento" dell'area riservi<br>uindi, accedere al servizi                                                                                                    | rsone fisiche appositamente i<br>conto della società, ente o a<br>o associazione, possono no<br>cione all'atto della richiesta di<br>vata di queeto sito.<br>zi telematici.                                                                                                    | incaricate.<br>secolazione of<br>minare nuovi l<br>abilitazione a       |
| municazioni     A tal fine sc       municazioni     A tal fine sc       gime IVA mini One Stop<br>op     a storizzi       i Gesto<br>op     i Gesto<br>op       neultazioni     i Gesto<br>op       keghe     i Gesto<br>op       rvizi lootecari e Catastali,<br>servatorio Mercato<br>mobiliare     i Gesto<br>op       otito Utente     in       incoli a PIN     incatestali,<br>controlla PIN       kipristina Ambionte     incatestali,<br>controlat       sambio password     Guesta fun;<br>tramite lopi<br>tramite lopi<br>tramite lopi       ervizi Entratel     rit trovi in: Li<br>sovute                                                                                                    | s state previste due figure:<br>ati: soggetti in possesso di una propria abilitazione, ohe hanno il con<br>i in tal senso;<br>noaricati: soggetti in possesso di una propria abilitazione, ohe oltre a<br>setori Incaricati<br>vienco dei Gestori Incaricati può essere comunicato dal rappresenta<br>seisumente, attraverso la "Funzioni per Rappresentani Logali" digue<br>comunicazione di almeno un Gestore Incaricati, la società, l'ente o l'<br><u>dei Gestori Incaricati e degli Incaricati</u><br>nalità è riservata ai Gestori Incaricati e consente di nominare nuovi l<br><u>≥ Incaricati</u>                                                                                                    | pito di utilizzare i servizi te<br>I operare in nome e per oc<br>te legale/negoziale della s<br>ubili nella sezione "Profilo<br>ssociazione non potrà, qu                                                                                                    | elematioi in nome e per c<br>ionto della società, ente i<br>società, ente o associazi<br>o Utente" dell'area riservizi<br>uindi, accedere al servizi                                                                                                    | conto della scoietà, ente o a<br>o associazione, possono no<br>zione all'atto della richiesta di<br>vata di questo sito.<br>zi telematici.                                                                                                    | ssociazione ch<br>minare nuovi l<br>abilitazione a                      |
| A gli Inoa autorizi     autorizi     autorizi     i Gesto     o nuovi      tiophe     autorizi     i Gesto     o nuovi      tiophe     overo, suc     In assenza     vizi Ipotecari e Catastali,     servatorio Mercato     nobliare     ontrolla PIN     ipristina Ambiente     ambio paseword     unzioni relative agli     oarioati      ervizi Entratel     ervizi Entratel     ervizi per     covute                                                                                                    | ati: eoggatti in poseeseo di una propria abilitazione, ohe hanno il con<br>i in tal senso:<br>noaricati: soggatti in possesso di una propria abilitazione, ohe oltre a<br>estori Incaricati.<br>senso dei Gestori Incaricati può eseere comunicato dal rappresentari<br>sevamente, attevareo la "Funzioni per Rappresentari Logali" digu-<br>comunicazione di almeno un Gestore Incaricati, la società, l'ente o l'<br><u>dei Gestori Incaricati e degli Incaricati</u><br>nalità è riservata ai Gestori Incaricati e consente di nominare nuovi l<br><u>è Incaricati</u>                                                                                                    | pito di utilizzare i servizi te<br>di operare in nome e per oci<br>te legale/negoziale della s<br>bibli nella escila e l'hofilio<br>asociazione non potrà, qu<br>caricati o nuovi Gestori In                                                                                               | elematici in nome e per c<br>conto della società, ente e<br>società, ente o associazi<br>o Utente" dell'area ricerva<br>uindi, accedere al servizi                                                                                                    | conto della società, ente o a<br>o associazione, possono no<br>zione all'atto della richiesta di<br>vata di questo sito.<br>zi telematici.                                                                                                    | minare nuovi l<br>i abilitazione a                                      |
| ervizi Entratel ervizi por envizi por envizi Entratel ervizi por envizi por envizi por e                                                                                                    | ncaricati: soggetti in poesesso di una propria abilitazione, ohe oltre e<br>estori Incaricati.<br>elenco dei Gestori Incaricati può essere comunicato dal rappresentari<br>esvamente, attraverso le "Funzioni per Rappresentanti Legali" dipe<br>comunicazione di almeno un Gestore Incaricati, la società, l'ente o l'<br>dei Gestori Incaricati e degli Incaricati<br>nalità è riservata ai Gestori Incaricati e consente di nominare nuovi I<br><u>è Incaricati</u>                                                                                                    | d operare in nome e per or<br>te legale/negoziale della s<br>ibili nella colone "Profilo<br>secolazione non potrà, qu<br>caricati o nuovi Gestori In                                                                                                    | conto della società, ente e<br>società, ente o associazi<br>o Utente" dell'area riservi<br>uindi, accedere al servizi                                                                                                    | o associazione, possono no<br>zione all'atto della richiesta di<br>vata di questo sito.<br>zi telematioi.                                                                                                    | ominare nuovi li<br>i abilitazione a                                    |
| reultazioni<br>eghe<br>ghe<br>wizi potecari e Catastali,<br>servatorio Mercato<br>nobiliare<br>ontrolla PIN<br>ipristina Ambiente<br>ambio password<br>unzioni relative agli<br>caricati<br>servizi Entratel<br>arvizi per<br>servizi per                                                                                                    | olenco dei Gestori Incaricati può essere comunicato dal rappresenta<br>esivamente, attraverso la "Funciento per Rappresentant Legali" dique<br>comunicazione di almeno un Gestore Incaricati, la società, l'ente o l'<br><u>dei Gestori Incaricati e degli Incaricati</u><br>nalità è riservata ai Gestori Incaricati e consente di nominare nuovi l<br><u>≥ Incaricati</u>                                                                                                    | te legale/negoziale della s<br>nibili nella sezione "Profilo<br>ssociazione non potrà, qu<br>caricati o nuovi Gestori In                                                                                                    | società, ente o associazi<br>o Utente" dell'area riservi<br>uindi, accedere ai servizi                                                                                                    | zione all'atto della richiesta di<br>vata di questo sito.<br>zi telematici.                                                                                                    | i abilitazione a                                                        |
| eghe In assenza In assenza In assenza In assenza In assenza In assenza In assenza Internet In assenza Internet Internet                                                                                                    | comunicazione di almeno un Gestore Incaricati, la società, l'ente o l'<br><u>dei Gestori Incaricati e degli Incaricati</u><br>nalità è riservata ai Gestori Incaricati e consente di nominare nuovi l<br><u>è Incaricati</u>                                                                                                    | essociazione non potrà, qu                                                                                                    | uindi, accedere ai servizi                                                                                                    | zi telematici.                                                                                                    |                                                                         |
| vizi [potecari e Catastali,<br>servatorio Mercato<br>nobiliare<br>ontrolla PIN<br>ipristina Ambiente<br>ambio password<br>unzioni relative agli<br>caricati<br>servizi Entratel<br>avizi per<br>covute                                                                                                    | <u>dei Gestori Incaricati e degli Incaricati</u><br>nalità è riservata ai Gestori Incaricati e consente di nominare nuovi I<br><u>è Incaricati</u>                                                                                                    | caricati o nuovi Gestori In                                                                                                    |                                                                                                    |                                                                                                    |                                                                         |
|                                                                                                    | dei Gestori Incaricati e degli Incaricati<br>nalità è riservata ai Gestori Incaricati e consente di nominare nuovi I<br><u>è Incaricati</u>                                                                                                    | caricati o nuovi Gestori In                                                                                                    |                                                                                                    |                                                                                                    |                                                                         |
| Average Entrantel  Average Entrantel  Average Entr                                                                                                    | nalità è riservata ai Gestori Incaricati e consente di nominare nuovi i<br><u>è Incaricati</u>                                                                                                    | caricati o nuovi Gestori In                                                                                                    |                                                                                                    |                                                                                                    |                                                                         |
|                                                                                                    | <u>e Incaricati</u>                                                                                                    |                                                                                                    | ncaricati.                                                                                                    |                                                                                                    |                                                                         |
| ervizi Entratel ervizi per covute                                                                                                    | <u>e Incaricati</u>                                                                                                    |                                                                                                    |                                                                                                    |                                                                                                    |                                                                         |
| tipristina Ambiente <ul> <li>             Gestic</li>             Questa fun:<br/>tramite l'op-<br/>tramite l'op-</ul>                                                                                                    | <u>e Incaricati</u>                                                                                                    |                                                                                                    |                                                                                                    |                                                                                                    |                                                                         |
| ambio password Questa fun:<br>tramite l'op-<br>tramite l'op-<br>tra |                                                                                                    |                                                                                                    |                                                                                                    |                                                                                                    |                                                                         |
| ervizi Entratel Ti trovi in: La ervizi per Nomin                                                                                                    | nalità, riservata ai Gestori Incaricati, consente di visualizzare l'elence<br>izione "Gestisci servizi", in relazione agli adempimenti che ogni Inca-                                                                                                    | degli Incaricati e di ridurre<br>cato potrà svolgere. La fu                                                                                                    | e i privilegi di accesso ai<br>unzione consente anche                                                                                                    | ai servizi, ovvero di profilare l<br>e l'eliminazione dei nominativ                                                                                                    | 'utenza degli li<br>i degli Incarica                                    |
| ervizi Entratel Ti trovi in: La<br>ervizi per<br>licevute                                                                                                    | zione "Cancella".                                                                                                    |                                                                                                    |                                                                                                    |                                                                                                    |                                                                         |
| Ricevute                                                                                                    | Na sorivania / Profilo Utente / Funzioni relative al Gestori Incario                                                                                                    | <u>tieaglilnoarioati</u> / Nomi                                                                                                    | nina dei Gestori Incaricati                                                                                                    | ti e degli încaricati                                                                                                    |                                                                         |
|                                                                                                    | a des destorr meancati e degir mear                                                                                                    | cuti                                                                                                    |                                                                                                    |                                                                                                    |                                                                         |
| oftware                                                                                                    |                                                                                                    | and the second                                                                                                    |                                                                                                    | Post and                                                                                                    |                                                                         |
| La funzioni                                                                                                    | ionsente ai nominare un nuovo Gestore Incaricati o Incaricato inseren                                                                                                    | to il codice fiscale del sogg                                                                                                    | igeπo appositamente indi                                                                                                    | aiviauato.                                                                                                    |                                                                         |
| D II Gestore I                                                                                                    | aricati potrà effettuare tutte le operazioni riservate al titolare dell'uten.                                                                                                    | а.                                                                                                    |                                                                                                    |                                                                                                    |                                                                         |
| L'Incaricato                                                                                                    | asce con tutti i servizi disponibili e il Gestore Incaricati può disabilitari                                                                                                    | quelli che si riferiscono a                                                                                                    | operazioni per le quali l'I                                                                                                    | l'Incaricato non è autorizzato.                                                                                                    |                                                                         |
| egime IVA mini One Stop E' possibile                                                                                                    | ominare fino a quattro Gestori Incaricati per ciascun soggetto titolare                                                                                                    | lell'utenza mentre non esis                                                                                                    | iste un limite al numero d                                                                                                    | degli Incaricati.                                                                                                    |                                                                         |
| onsultazioni Visualizza                                                                                                    | eriori informazioni sui servizi disponibili,                                                                                                    |                                                                                                    |                                                                                                    |                                                                                                    |                                                                         |
| N.B.: Tutti                                                                                                    | ampi sono obbligatori.                                                                                                    |                                                                                                    |                                                                                                    |                                                                                                    |                                                                         |
| elegné                                                                                                    |                                                                                                    |                                                                                                    |                                                                                                    |                                                                                                    |                                                                         |
| ervizi lpotecari e Catastali,<br>sservatorio Mercato Inserisci<br>mobiliare                                                                                                    | dati del nuovo Gestore Incaricati o del nuovo Incarica                                                                                                    | 0                                                                                                    |                                                                                                    |                                                                                                    |                                                                         |
| Codice F                                                                                                    | sale:                                                                                                    |                                                                                                    |                                                                                                    |                                                                                                    |                                                                         |
| Tipo ruol                                                                                                    | Incaricato                                                                                                    |                                                                                                    |                                                                                                    |                                                                                                    |                                                                         |
| Controlla PIN                                                                                                    |                                                                                                    |                                                                                                    |                                                                                                    |                                                                                                    |                                                                         |
| Ripristina Ambiente                                                                                                    |                                                                                                    |                                                                                                    |                                                                                                    |                                                                                                    |                                                                         |
| Cambio password                                                                                                    | _                                                                                                    |                                                                                                    |                                                                                                    |                                                                                                    |                                                                         |

Il gestore incaricato, una volta nominati gli incaricati, mediante la funzionalità "Gestione incaricati", può non solo rimuoverli, utilizzando il tasto "cancella", ma anche

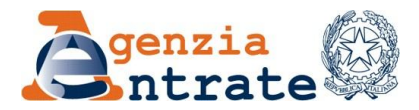

modificare e/o ridurre i loro privilegi di accesso ai servizi qualora li reputi non di competenza dell'incaricato (mediante il tasto "Gestisci servizi" e poi selezionando/deselezionando i singoli servizi).

Il "Gestore incaricati", invece, può sempre effettuare tutte le operazioni sui servizi telematici in nome e per conto del soggetto diverso da persona fisica che lo ha incaricato a talfine.

| and a second second second second second second second second second second second second second second second                                                                                                    |                                                                                                    |                                                                                                    |                                                                                                    |                                                                                         |                                        |                                           |
|----------------------------------------------------------------------------------------------------|----------------------------------------------------------------------------------------------------|----------------------------------------------------------------------------------------------------|----------------------------------------------------------------------------------------------------|-----------------------------------------------------------------------------------------|----------------------------------------|-------------------------------------------|
| izi per                                                                                                    | Costiono Incarica                                                                                                    | -i                                                                                                    |                                                                                                    |                                                                                         |                                        |                                           |
| vute                                                                                                    |                                                                                                    | .1                                                                                                    |                                                                                                    |                                                                                         |                                        |                                           |
| vare                                                                                                    |                                                                                                    | Elenco sogget                                                                                                    | ti attivi per il codic                                                                                                    | e fiscale 00000000000                                                                   | sede 000                               |                                           |
| unicazioni                                                                                                    | Incaricato                                                                                                    | Tipo Incarico                                                                                                    | Data Incarico                                                                                                    | Inserito da                                                                             |                                        | Operazioni                                |
|                                                                                                    | AAAAAA00A00A00A                                                                                                    | Incaricato                                                                                                    | 29/09/2017                                                                                                    | LLLLLLOOLOOLOOOL                                                                        | Cancella                               | Gestisci servizi                          |
| me IVA mini One Stop                                                                                                    | BBBBBB00B00B000B                                                                                                    | Incaricato                                                                                                    | 29/09/2017                                                                                                    | NNNNNNOONOONOON                                                                         | Cancella                               | Gestisci servizi                          |
| sultazioni                                                                                                    | CCCCCC00C00C00C                                                                                                    | Gestore                                                                                                    | 29/09/2017                                                                                                    | LLLLLLOOLOOLOOOL                                                                        | Cancella                               |                                           |
| ghe                                                                                                    |                                                                                                    | 01                                                                                                    | 00/07/0045                                                                                                    | NNNNNNOONOONOON                                                                         | 0                                      |                                           |
| izi Ipotecari e Catastali,<br>ervatorio Mercato                                                                                                    |                                                                                                    | Gestore                                                                                                    | 10/01/2019                                                                                                    |                                                                                         | Cancella                               | Costissi sonizi                           |
| obiliare                                                                                                    | EEEEEOOEOOEOOE                                                                                                    | moanoato                                                                                                    | 10/01/2010                                                                                                    |                                                                                         | Cancella                               | CIOSTISCI SOLVIZI                         |
| ilo Utente 🔨                                                                                                    | FFFFFF00F00F000F                                                                                                    | Incaricato                                                                                                    | 30/11/2017                                                                                                    | NNNNNN00N00N000N                                                                        | <u>Cancella</u>                        | Gestisci servizi                          |
| ntrolla PIN                                                                                                    | GGGGGG00G00G000G                                                                                                    | Gestore                                                                                                    | 28/11/2013                                                                                                    | LLLLLL00L00L000L                                                                        | <u>Cancella</u>                        |                                           |
| oristina Ambiente                                                                                                    | нннннооноонооон                                                                                                    | Gestore                                                                                                    | 22/06/2010                                                                                                    | NNNNNNOONOONOON                                                                         | Cancella                               |                                           |
|                                                                                                    | Torna alla scetta delle funz                                                                                                    | ioni                                                                                                    | Û                                                                                                    |                                                                                         |                                        |                                           |
| izi Entratel                                                                                                    | Ti trovi in: <u>La mia sorivania</u> / <u>Prof</u><br>Gestione servizi                                                                                                    | ioni<br>Io Utente / Eunzioni r                                                                                                    | elative ai Gestori Incarical                                                                                                    | i e agli Incaricati / Lista incar                                                       | icati / Gestione                       | servizi                                   |
| izi Entratel<br>Izi por<br>Vute                                                                                                    | Ti trovi in: <u>La mia sorivania</u> / <u>Prof</u><br>Gestione servizi                                                                                                    | ioni<br>Io Utente / Funzioni r                                                                                                    | elative al Gestori Incarical                                                                                                    | i e agli Incaricati / Lista incar                                                       | icati / Gestione                       | servizi                                   |
| Izi Entratol<br>Izi por<br>vute<br>vare                                                                                                    | Ti trovi in: <u>La mia sorivania</u> / <u>Prof</u><br><b>Gestione servizi</b><br>Un nuovo Incarioato eredita i med                                                                                                    | ioni<br>Io Utente / Eunzioni r<br>esimi privilegi di access                                                                                                    | elative al Gestori Incaricat                                                                                                    | ii e agli Incaricati / Lista incar<br>baricato che lo ha designato. Sa                  | icati / Gestione                       | servizi<br>etore Incaricato eliminare l'a |
| izi Entratol<br>izi por<br>vuto<br>varo<br>unicazioni                                                                                                    | Ti trovi in: <u>La mia sorivania</u> / Prof<br><b>Gestione servizi</b><br>Un nuovo Incaricato eredita i med<br>servizi che reputa non di compete                                                                                                    | ioni<br>lo Utente / Funzioni r<br>esimi privilegi di access<br>nza dell'incaricato.                                                                                                    | elative ai Gestori Incarical                                                                                                    | ti e agli Incaricati / Lista Incar<br>caricato che lo ha designato. Sc<br>2001 001 0001 | itati / Gestione                       | servizi<br>store Incaricato eliminare l'a |
| izi Entratel<br>Izi por<br>vute<br>vare<br>unicazioni                                                                                                    | Ti trovi in: <u>La mia sorivania</u> / Prof<br><b>Gestione servizi</b><br>Un nuovo Incaricato eredita i med<br>servizi che reputa non di compete<br>E' possibile attribuire o revocare i                                                                                                    | ioni<br>lo Utente / Funzioni r<br>esimi privilegi di access<br>nza dell'Incaricato.<br>singoli servizi all'Incaric                                                                                                    | elative al Gestori Incarical<br>o al servizi del Gestore Inc<br>ato codice fiscale LILLU                                                                                                    | i e agli Incaricati / Lista incar<br>paricato che lo ha designato. Se<br>DOLOOLOOOL     | icati / Gestione                       | servizi<br>store Incaricato eliminare l'a |
| izi Entratel<br>izi per<br>vute<br>vute<br>unicazioni<br>unicazioni<br>unicazioni<br>unicazioni                                                                                                    | Ti trovi in: La mia sortvania / Prol<br>Gestione servizi<br>Un nuovo Incaricato eredita i med<br>servizi che reputa non di compete<br>E' possibile attribuire o revocare i<br>Servizi autorizzati                                                                                                    | ioni<br>lo Utente / Funzioni r<br>esimi privilegi di access<br>nza dell'Incaricato.<br>singoli servizi all'Incaric                                                                                                    | elative ai Gestori Incarical<br>o ai servizi del Gestore Inc                                                                                                    | i e agli Incaricati / Lista incar<br>caricato che lo ha designato. Sa<br>DOLOOLOOOL     | icati / Gestione<br>arà compito del Ge | servizi<br>store Incaricato eliminare l'a |
| tzi Entratel<br>Izi per<br>vute<br>vute<br>unicazioni<br>me IVA mini One Stop<br>o                                                                                                    | Ti trovi in: <u>La mia sortvania</u> / <u>Prof</u><br><b>Gestione servizi</b><br>Un nuovo incaricato eredita i med<br>servizi che reputa non di compete<br>E <sup>1</sup> possibile attribuire o revocare i<br><b>Servizi autorizzati</b><br>– <u>Servizi per</u><br>a Citudiza Q                                                                                                    | ioni<br>lo Utente / Eunzioni r<br>esimi privilegi di access<br>nza dell'Incaricato.<br>singoli servizi all'Incaric                                                                                                    | elative ai Gestori Incaricat                                                                                                    | i e agli Incaricati / Lista incar<br>paricato che lo ha designato. Sa<br>DOLOOLOOOL     | icati / Gestione                       | servizi<br>store Incaricato eliminare l'a |
| tzi Entretel<br>Izi per<br>vute<br>ware<br>unicazioni<br>me IVA mini One Stop<br>sultazioni<br>gge                                                                                                    | Ti trovi in: <u>La mia sorivania</u> / <u>Prof</u><br><b>Gestione servizi</b><br>Un nuovo Incaricato eredita i med servizi che reputa non di compete<br>E' possibile attribuire o revocare i<br><b>Servizi autorizzati</b><br>- Øservizi per<br>• ØInviare @<br>- ØRanamenti @                                                                                                    | ioni<br>lo Utente / Funzioni r<br>esimi privilegi di access<br>nza dell'incaricato.<br>singoli servizi all'Incarica                                                                                                    | elative ai Gestori Incarical<br>o ai servizi del Gestore Inc<br>ato codice fiscale                                                                                                    | i e agli Incaricati / Lista Incar<br>Daricato che lo ha designato. Sa<br>DOLOOLOOOL     | toati / Gestione                       | eervizi<br>etore incaricato eliminare l'a |
| izi Entratel                                                                                                    | Torna alla scelta delle funz Ti trovi in: La mia sorivania / Prof<br>Gestione servizi Un nuovo Incarisato eredita I med<br>servizi che reputa non di compete<br>ervizi che reputa non di compete<br>El possibile attribuire o revocare I<br>Servizi autorizzati - ⊘Servizi per • ⊘Inviare @ - ⊘Pagamenti @ • ⊘F24 periodico @ • ⊘Fatturazione Elettrom                                                                                                    | ioni<br>Io Utente / Funzioni r<br>esimi privilegi di accesa<br>nza dell'Incaricato.<br>singoli servizi all'Incaric                                                                                                    | elative al Gestori Incarical<br>o al servizi del Gestore Inc<br>ato codice fiscale LLLLLU                                                                                                    | i e agli Incaricati / Lata incar<br>caricato che lo ha designato. Sa<br>DOLOOLOOOL      | icati / Gestione                       | servizi<br>etore Incaricato eliminare l'a |
| izi Entratol                                                                                                    | Image: Torma alla scelta delle funz         Ti trovi in: La mia sorivania / Prof         Gestione servizi         Un nuovo incaricato eredita i med<br>servizi che reputa non di compete         E' possibile attribuire o revocare i         Servizi autorizzati         - ⊘Servizi per         • ⊘Inviare @         - ⊘Pagamenti @         • ⊘Fatturazione Elettrom         • ⊘Fatturazione Elettrom                                                                    | ioni<br>lo Utente / Eunzioni r<br>esimi privilegi di access<br>nza dell'Incaricato.<br>singoli servizi all'Incaric<br>ica Personale @<br>ica Delegato @                                                                                                    | U<br>elative al Gestori Incarical<br>o al servizi del Gestore Inc<br>ato codice fiscale LLLLLU                                                                                                    | i e agli Incaricati / Lista incar<br>paricato che lo ha designato. Sa<br>DOLOOLOOOL     | icati / Gestione                       | servizi                                   |
| tzi Entratel                                                                                                    | Ti trovi in: <u>La mia sorivania</u> / <u>Prof</u><br><b>Gestione servizi</b><br>Un nuovo Incaricato eredita i med servizi che reputa non di compete<br>E' possibile attribuire o revocare i<br><b>Servizi autorizzati</b><br>- ØServizi per<br>• ØInviare @<br>• ØPagamenti @<br>• ØF24 periodico @<br>• ØF3tturazione Elettron<br>• ØFatturazione dati IV.                                                                                                    | ica Personale @<br>ica Delegato @                                                                                                    | U al cervizi del Gestore Inc<br>ato codice fiscale                                                                                                    | i e agli incaricati / Lista incar<br>caricato che lo ha designato. Sa<br>00L00L000L     | trati / Gestione                       | eervizi<br>store Incaricato eliminare l'e |
| tzi Entratel                                                                                                    | <ul> <li>Torna alla soelta delle funz</li> <li>Ti trovi in: La mia sorivania / Prof</li> <li>Gestione servizi</li> <li>Un nuovo Incarioato eredita i med<br/>servizi ohe reputa non di compete</li> <li>E' possibile attribuire o revocare i</li> <li>Servizi autorizzati         <ul> <li>Servizi per</li> <li>Zinviare @</li> <li>SF24 periodico @</li> <li>SF34turazione Elettron</li> <li>SF4turazione dati IV.</li> <li>Schamissione dati IV.</li> </ul> </li> </ul> | ioni<br>lo Utente / Eunzioni r<br>esimi privilegi di access<br>nza dell'Incaricato.<br>singoli servizi all'Incaric<br>ica Personale @<br>ica Delegato @<br>@<br>i @                                                                                                 | Under the second second | ti e agli Incaricati / Lista Incar<br>caricato che lo ha designato. Sa<br>DOLOOLOOOL    | toati / Gestione                       | servizi                                   |
| Izz Entratel                                                                                                    | <ul> <li>Torna alla scelta delle funz</li> <li>Ti trovi in: La mia sorivania / Prof</li> <li>Gestione servizi</li> <li>Un nuovo Incaricato eredita i med<br/>servizi che reputa non di compete<br/>E' possibile attribuire o revocare i<br/>Servizi autorizzati</li> <li>gServizi per</li> <li>gTinviare @</li> <li>gFatturazione Elettrom</li> <li>gFatturazione Elettrom</li> <li>gTrasmissione dati IV/</li> <li>gComunicazione dati</li> </ul>                        | ioni<br>lo Utente / Funzioni r<br>esimi privilegi di access<br>nza dell'incaricato.<br>singoli servizi all'Incarici<br>ica Personale @<br>ica Delegato @<br>N @<br>i @<br>zensimento disposi                                                                        | elative al Gestori Incarical<br>o al servizi del Gestore Inc<br>ato codice fiscale LLLLLL                                                                                                    | Le agli Incaricati / Lista Incar<br>caricato che lo ha designato. Se<br>DOLOOLOOOL      | icati / Gestione                       | eervizi                                   |
| Izz Entratol<br>izi por<br>vuto<br>vuto<br>vuto<br>vuto<br>varo<br>unicazioni<br>me IVA mini One Stop<br>solutazioni<br>suttazioni<br>suttazioni<br>su | <ul> <li>Torna alla scelta delle funz</li> <li>Ti trovi in: La mia sorivania / Prof</li> <li>Gestione servizi</li> <li>Un nuovo Incaricato eredita i med<br/>servizi ohe reputa non di compete<br/>El possibile attribuire o revocare i<br/>Servizi autorizzati</li> <li>gServizi per</li> <li>ØInviare @</li> <li>ØFatturazione Elettrom</li> <li>ØFatturazione Elettrom</li> <li>ØFatturazione dati IV/</li> <li>ØComunicazione dati</li> </ul>                         | ioni<br>lo Utente / Funzioni r<br>esimi privilegi di access<br>nza dell'Incaricato.<br>eingoli servizi all'Incarici<br>eingoli servizi all'Incarici<br>ica Personale @<br>ica Delegato @<br>X @<br>i @<br>zensimento disposi<br>zensimento disposi<br>A Personale @ | U<br>elative al Gestori Incarical<br>o al servizi del Gestore Inc<br>ato codice fiscale LLLLLL<br>tivi Personale @<br>tivi Delegato @                                                                                                    | i e agli incaricati / Lista incar<br>caricato che lo ha designato. Sa<br>DOLOOLOOOL     | icati / Gestione                       | eervizi                                   |

✓ <u>Delega diretta</u>: il soggetto (persona fisica) che, accedendo con le proprie credenziali personali, sceglie come utenza di lavoro quella del soggetto che lo ha delegato ad operare per suo conto tramite le funzioni disponibili nell'area riservata Entratel -

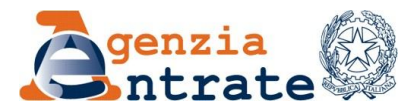

Fisconline (Sezione "La mia scrivania" > funzione "Deleghe" > "<u>Gestione deleghe fatture e</u> <u>corrispettivi</u>").

A differenza dell'incaricato, il soggetto che opera su delega diretta può effettuare, per conto del delegante, solo le operazioni relative al tipo di servizio oggetto della delega.

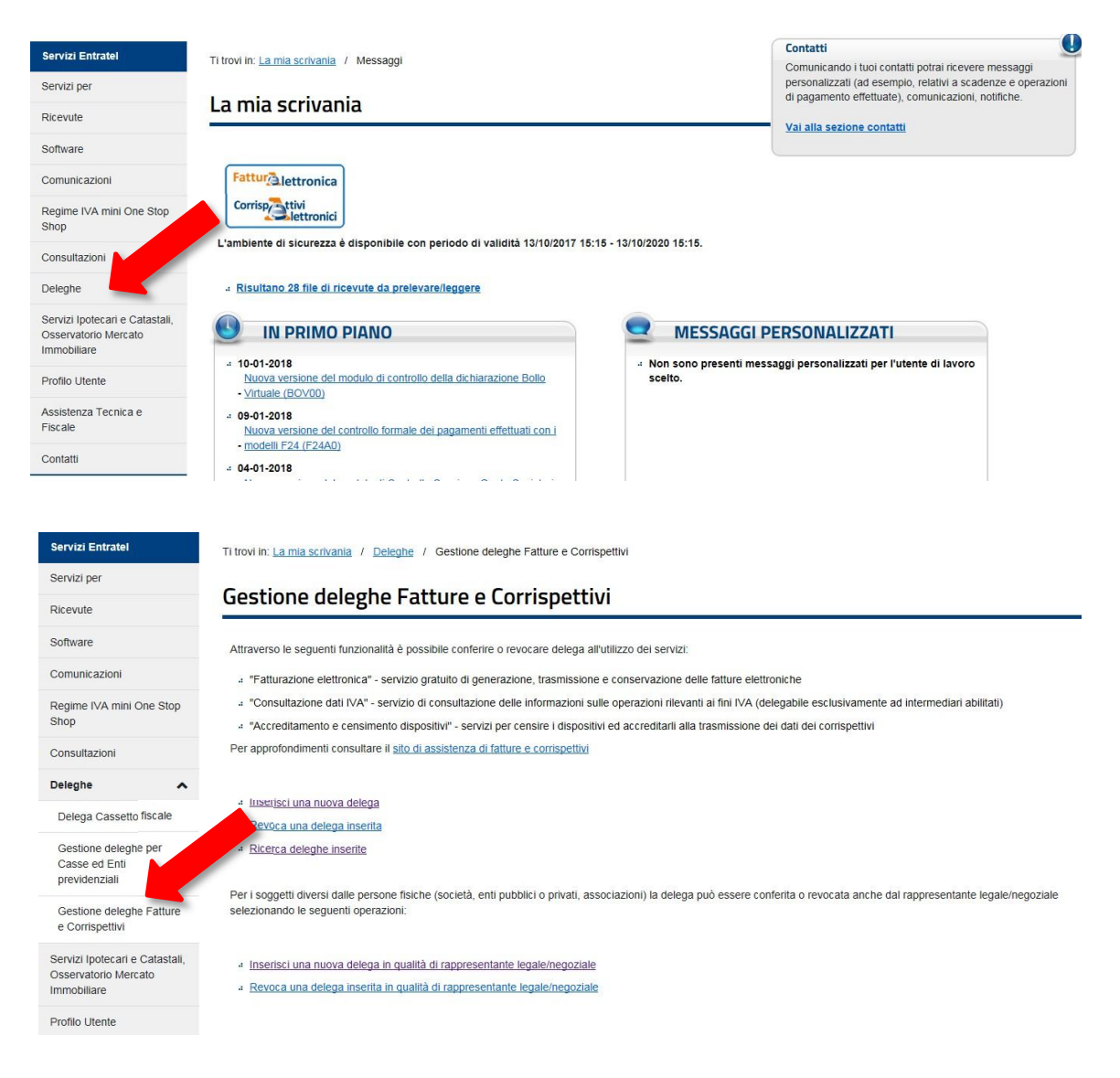

Tale schermata consente di inserire una nuova delega o di ricercare e revocare deleghe inserite inprecedenza.

Per inserire una nuova delega, è sufficiente digitare il link "Inserisci una nuova delega" e compilare i campi:

- Tipo di servizio: nel caso di specie, va selezionata la voce "Accreditamento e censimento dispositivi";
- ✓ Inserire il C.F. del soggetto da delegare;
- ✓ Inserire il periodo di validità della delega.

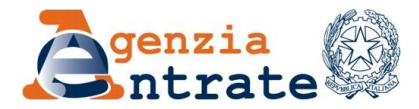

| Ricevute                                                              | Inserimento nuova delega                                                                                                    |
|-----------------------------------------------------------------------|----------------------------------------------------------------------------------------------------|
| Software                                                              |                                                                                                    |
| Comunicazioni                                                         | La funzione consente di delegare un soggetto all'utilizzo dei servizi.                                                                                                    |
| Regime IVA mini One Stop<br>Shop                                      | A Fatturazione elettronica     Consultazioni dati IVA     A occeditamento e censimento dispositivi                                                                                   |
| Consultazioni                                                         | Il servizio di Consultazione dati IVA è delegabile esclusivamente agli intermediari mentre gli altri servizi sono delegabili a qualunque soggetto.                                   |
| Deleghe 🔨                                                             | Oltre al codice fiscale del soggetto da delegare è necessario indicare anche la data di scadenza della delega che, se non modificata, sarà automaticamente impostata a quattro anni. |
| Delega Cassetto fiscale                                               | Per visualizzare le deleghe conferite <u>clicca qui</u>                                                                                                    |
| Gestione deleghe per Casse<br>ed Enti previdenziali                   | Visualizza ulteriori informazioni sui servizi disponibili.                                                                                                    |
| Gestione deleghe Fatture e<br>Corrispettivi                           | Dati della delega                                                                                                    |
| Servizi Ipotecari e Catastali,<br>Osservatorio Mercato<br>Immobiliare | N.B.: I campi contrassegnati con * sono obbligatori.                                                                                                    |
| Profilo Utente                                                        | Tipo di servizio":<br>Fatturazione Elettronica                                                                                                    |
| Assistenza Tecnica e Fiscale                                          | Codice fiscale del soggetto da delegare *: Consultazione dati IVA<br>Accreditamento e censimento dispositivi                                                                         |
| Contatti                                                              | Data di inizio della delega *: 11/01/2018                                                                                                    |
|                                                                       | Data di fine della delega *:                                                                                                    |
|                                                                       |                                                                                                    |
|                                                                       |                                                                                                    |
|                                                                       | Avanti                                                                                                    |

Nel caso in cui il delegante sia una persona giuridica, la delega può essere conferita anche dal rappresentante legale/negoziale della società delegante digitando "inserisci una nuova delega in qualità di rappresentantelegale/negoziale" ed indicando nella schermatadidettaglio, oltre aidati sopra elencati, anche il C.F. della società delegante.

| Servizi per                                                           | Incerimente deleghe in qualità di rannrecentante legale/negoziale                                                                                                    |
|-----------------------------------------------------------------------|----------------------------------------------------------------------------------------------------|
| Ricevute                                                              | inserimento delegne in quanta di rappresentante legale/negoziale                                                                                                    |
| Software                                                              | La funzione consente di delegare un soggetto all'utilizzo dei servizi:                                                                                                    |
| Comunicazioni                                                         | - Fatturazione elettronica                                                                                                    |
| Regime IVA mini One Stop<br>Shop                                      | Consultazioni dati IVA     Accreditamento e censimento dispositivi.                                                                                                    |
| Consultazioni                                                         | Il servizio di Consultazione dati IVA è delegabile esclusivamente agli intermediari mentre gli altri servizi sono delegabili a qualunque soggetto.                                   |
| Deleghe 🔨                                                             | Oltre al codice fiscale del soggetto da delegare è necessario indicare anche la data di scadenza della delega che, se non modificata, sarà automaticamente impostata a quattro anni. |
| Delega Cassetto fiscale                                               | Visualizza ulteriori informazioni sui servizi disponibili.                                                                                                    |
| Gestione deleghe per Casse<br>ed Enti previdenziali                   | Inserisci delega                                                                                                    |
| Gestione deleghe Fatture e<br>Corrispettivi                           | N.B.: I campi contrassegnati con * sono obbligatori.                                                                                                    |
| Servizi Ipotecari e Catastali,<br>Osservatorio Mercato<br>Immobiliare | Tipo di servizio *: Soleziona un servizio<br>Fatturazione Elettronica                                                                                                    |
| Profilo Utente                                                        | Codice fiscale della societá/ente *: Consultazione dati IVA<br>Accreditamento e censimento dispositivi                                                                               |
| Assistenza Tecnica e Fiscale                                          | Codice fiscale del soggetto da delegare *:                                                                                                    |
| Contatti                                                              | Data di inizio della delega *: 11/01/2018                                                                                                    |
|                                                                       | Data di fine della delega ":                                                                                                    |

Nulla esclude che l'esercente possa delegare anche un laboratorio abilitato o un tecnico abilitato all'effettuazione delle operazioni di accreditamento, censimento e gestione dei dispositivi mediante le funzionalità di "Delega diretta" > "Accreditamento e censimento dispositivi".

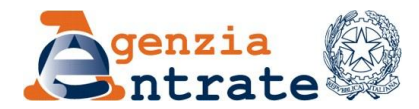

#### **FASE 3** (Esercitare l'opzione art. 2, comma 1, del D.Lgs. 127/2015)

Tutti gli esercenti possono optare per la memorizzazione elettronica e la trasmissione telematica all'Agenzia delle entrate dei dati dei corrispettivi giornalieri.

L'opzione è esercitata esclusivamente in modalità telematica, mediante un apposito servizio on-line presente sulla home page del portale "Fatture & Corrispettivi", dal soggetto passivo IVA ovvero da un suo delegato secondo le regole dei servizi telematici dell'Agenzia delle entrate.

| Stal operando sulla partita IVA 01012120737.                                                                                                    |                                                                                                    | Esercizio delle opzioni     Opzione Fatture     Standardo 2010/00/00      |        |
|----------------------------------------------------------------------------------------------------|----------------------------------------------------------------------------------------------------|---------------------------------------------------------------------------|--------|
| Servizi disponibili                                                                                                    |                                                                                                    | Inizio 01/01/2016<br>Fine: 16/04/2016                                     |        |
| Fatturazione                                                                                                    | Corrispettivi                                                                                                    | Opzione Corrispettivi Non hai esercitato l'opzione Corrispettivi          |        |
| Servici per generare, itsumatiere e conservare le faiture in base a<br>quanto previsito dal Digi 1272015 - art 1, comma 1<br>Facendo di lo w <sup>17</sup> atturazione <sup>2</sup> , acconsento al trattamento dei dati<br>specificato nell' <u>internativa - colt</u> | Servici per "la memorizzazione elettronica e la trasmissione<br>telematica dei dati dei corrispettivi" (art. 2 d.Lgs. n. 127/15) |                                                                           | opzion |
| Dati Fatture                                                                                                    |                                                                                                    |                                                                           |        |
| Servizi per preparare a trannettere i dati delle fatture.                                                                                                    | Consults Listil delle fatture a dei consepativi     Monitorappio dei file transesi                                               |                                                                           |        |
|                                                                                                    |                                                                                                    |                                                                           |        |
| Agenzia delle Entrate                                                                                                    |                                                                                                    |                                                                           |        |
| Agenzia delle Entrate                                                                                                    | Into e Assestence                                                                                                    |                                                                           |        |
| Agenzia delle Entrate<br>Fatur@Lettronica<br>Config@Littronica<br>Esercizio delle opzion                                                                                                    | ) into e Associanza<br>I                                                                                                    | Uterto:<br>per conto di: 07870881065                                      | € Esci |
| Agenzia delle Entrate<br>Fattari Lettrovica<br>Contro Lettrovica<br>Contro Lettrovica<br>Esercizio delle opzion<br>ioni per la trasmissione dei dati delle Fatt                                                                                                    | Inte e Assistenza<br>ii<br>ture e dei Corrispettivi                                                                              | Utento:<br>per conto a: 07870881005<br>Cambia utenza di lavoro & Notifche | ə Esti |
| Agencia delle Entrate                                                                                                    | Into e Assudence i ture e dei Corrispettivi                                                                                      | Utente:<br>per conto di: 07870881005                                      | € Esci |

L'opzione può essere esercitata entro il 31 dicembre dell'anno precedente a quello di inizio della memorizzazione e trasmissione dei dati ed ha effetto per l'anno solare in cui ha inizio la memorizzazione e trasmissione dei dati e per i quattro anni solari successivi ad esso; se non revocata, l'opzione si estende di quinquennio in quinquennio. Per i soggetti che iniziano

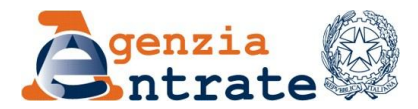

l'attività in corso d'anno e che intendono esercitare l'opzione sin dal primo giorno di attività, l'opzione ha effetto dall'anno solare in cui è esercitata.

Anche la revoca dell'opzione è esercitata esclusivamente in modalità telematica, mediante apposita funzionalità presente nel sito web dell'Agenzia delle entrate, entro il 31 dicembre dell'ultimo anno del quinquennio ed ha effetto a decorrere dal 1° gennaio dell'anno successivo.

Tutte queste informazioni sono ricordate nel portale "Fatture e Corrispettivi" prima della conferma definitiva dell'esercizio dell'opzione.

| Fattur                                                                                                    | Fatture e Corrispettivi                                                                                                    | Info e Assistenza                                                                                                    | Utente:                                                                                                  |
|----------------------------------------------------------------------------------------------------|----------------------------------------------------------------------------------------------------|----------------------------------------------------------------------------------------------------|----------------------------------------------------------------------------------------------------|
| Corrisp ttivi<br>lettronici                                                                                           | Esercizio delle opzioni                                                                                                    |                                                                                                    | per conto di: 07870881005                                                                                |
|                                                                                                    |                                                                                                    |                                                                                                    | Cambia utenza di lavoro 🜲 Notifiche                                                                      |
|                                                                                                    |                                                                                                    | e                                                                                                    |                                                                                                    |
| sercizio dell'opzio                                                                                                   | ne per la trasmissione dei dati dei                                                                                                    | Corrispettivi                                                                                                    |                                                                                                    |
| ROVA 20160311 - Codice fiscale:                                                                                       | - Partita IVA: 07870881005                                                                                                    |                                                                                                    |                                                                                                    |
| ATTENZIONE: Puoi esercitare I<br>provvedimento del direttore dell'Ager<br>display ed essere in grado di stampa        | <sup>r</sup> opzione solo se sei già in possesso di un Registratore Telematico,<br>izzia <u>delle Entrate nº 182017/2016,</u> in grado di registrare, memorizza<br>rre.                       | cioè un dispositivo costruito ed approvato con le caratteristici<br>are, elaborare e trasmettere telematicamente i dati fiscali della | he tecniche definite dal<br>e operazioni di vendita al dettaglio; tale dispositivo deve avere anche un   |
|                                                                                                    |                                                                                                    |                                                                                                    |                                                                                                    |
| UDDiigni                                                                                                    |                                                                                                    |                                                                                                    |                                                                                                    |
| L'opzione prevede che siano memori<br>provvedimento del direttore dell'Ager<br>la trasmissione telematica dei dati de | izzati ed inviati, nelle modalità previste dal provvedimento del diretto<br><u>nzia delle Entrate nº 212804/2016</u> , i dati dei corrispettivi mediante R<br>elle fatture emesse e ricevute. | ore dell'Agenzia delle Entrate nº 182017/2016 e successive n<br>legistratore Telematico; per usufruire dei benefici di cui agli a     | nodifiche introdotte dal<br>rtt. 3 e 4 del D.Lgs. n. 127/2015 è necessario esercitare anche l'opzione pr |
| 🕒 Benefici                                                                                                    |                                                                                                    |                                                                                                    |                                                                                                    |
| L'opzione dà accesso agli incentivi d                                                                                 | i cui all'art.3, comma 1 del D.Lgs. n. 127/2015 nonché alla riduzione                                                                                                    | e degli adempimenti amministrativi e contabili per specifiche c                                                                       | categorie di soggetti di cui all'art. 4 dello stesso decreto legislativo.                                |
| Ourata dell'opzione                                                                                                   |                                                                                                    |                                                                                                    |                                                                                                    |
| L'opzione è esercitata entro il 31 dice<br>solari successivi ad esso; se non rev                                      | embre dell'anno precedente a quello di inizio della memorizzazione<br>rocata, l'opzione si estende di quinquennio in quinquennio.                                                             | e trasmissione dei dati. L'opzione ha effetto per l'anno solare                                                                       | in cui ha inizio la memorizzazione e trasmissione dei dati e per i quattro a                             |
| Per i soggetti che iniziano l'attività in                                                                             | corso d'anno e che intendono esercitare l'opzione sin dal primo gior                                                                                                    | mo di attività, l'opzione ha effetto dall'anno solare in cui è ese                                                                    | arcitata.                                                                                                |
| L'opzione ha effetto dal 01/01/2018 a                                                                                 | al 31/12/2022.                                                                                                    |                                                                                                    |                                                                                                    |
| Puoi esercitare l'opzione dall'a                                                                                      | anno in corso. In tal caso sarà valida dal 01/01/2017 al 31/12/2021.                                                                                                    | Esercito per l'anno in corso                                                                                                    |                                                                                                    |
| A Z Sono consapevole che l'                                                                                           | opzione non è revocabile prima della scadenza e che implica la                                                                                                    | capacità di trasmissione dei dati e quindi il possesso di                                                                             | un Registratore Telematico.                                                                              |
|                                                                                                    |                                                                                                    |                                                                                                    | -                                                                                                    |
|                                                                                                    |                                                                                                    | Canforma                                                                                                    |                                                                                                    |
| Toma alla home page delle opzioni                                                                                     |                                                                                                    | Contrentio                                                                                                    |                                                                                                    |
|                                                                                                    |                                                                                                    |                                                                                                    |                                                                                                    |
|                                                                                                    |                                                                                                    |                                                                                                    |                                                                                                    |

Una volta terminata l'operazione, il sistema consente anche la stampa della relativa ricevuta.

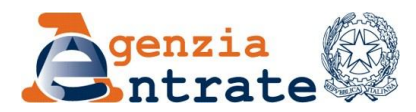

| Fattur Alectronica<br>Corrisp a told                                                                                                    | + Fature e Contepette<br>Esercizio delle opzioni                                                                                                    | 🕐 lefo e Assistenza                                                   | Utante<br>per conto di. 07870681005<br>🗑 Cantola utanza di lavoro 🌲 Notifiche | . Esc                         |                                             |
|----------------------------------------------------------------------------------------------------|----------------------------------------------------------------------------------------------------|-----------------------------------------------------------------------|-------------------------------------------------------------------------------|-------------------------------|---------------------------------------------|
| Hai esercitato Toppione Contegen     Durato dell'oppione cal 0105102     Vesatizza PDF     Toma alla home page delle oppio                                                                                                    | ni i muneri di protosto della sua comunicazione è 2017/17336<br>ni<br>na nar la traccio di ante dali dali Corrico                                                                                                    | nattivi                                                               |                                                                               |                               |                                             |
|                                                                                                    | Sente del del del del comp                                                                                                    | pettin                                                                |                                                                               |                               |                                             |
| ATTENZIONE: Puoi eseretare le<br>sonvortimento dei d'antono dell'Assen<br>diaplay ed essene la grado di stampan<br>Colobilighi<br>L'opbone prevode che siano memori<br>conventimento dei destrono dell'Assen<br>la trasmissione telematica dei dati dell | potore solo es ang di in possessi di<br>anti di novati, risk mobili anvene<br>solo es man in possi di anvene<br>es man in possi di anvene<br>es man in possi di anvene<br>di novati, rele mobili anvene<br>di novati di anvene<br>di novati di novati di anvene<br>di novati di anvene<br>di novati di anvene<br>di novati di novati di novati di anvene<br>di novati di novati di novati di anvene<br>di novati di novati d | Č                                                                     | genzia<br>Intrat                                                              | e                             |                                             |
|                                                                                                    |                                                                                                    | Opzione per la                                                        | trasmissione dei da                                                           | ati <mark>dei corris</mark> p | oettivi                                     |
|                                                                                                    | Il giorno 28/0<br>l'opzione di ci<br>per la partita                                                                                                    | 04/2017, l'utente<br>ui all'art. 2, comma 1<br>IVA di cui è titolare. | del d.lgs. 127/2015 pe                                                        | r la trasmissione             | ha esercitato<br>dei dati dei corrispettivi |
|                                                                                                    | Partita IVA: 0                                                                                                    | 7870881005                                                            |                                                                               |                               |                                             |
|                                                                                                    | Denominazio                                                                                                    | ne: PROVA 20160                                                       | 311                                                                           |                               |                                             |
|                                                                                                    | Codice fiscal                                                                                                    | e: M                                                                  |                                                                               |                               |                                             |
|                                                                                                    | L'operazione                                                                                                    | è stata registrata c                                                  | on numero di protocollo                                                       | 2017/17835                    |                                             |
|                                                                                                    | Durata dell'o                                                                                                    | pzione: dal 01/01/2                                                   | 018 al 31/12/2022                                                             |                               |                                             |

#### **FASE 4** (Accreditarsi)

Dopo aver acquistato il Registratore Telematico ed effettuato l'opzione, l'esercente deve "accreditarsi" al sistema.

Tale fase deve essere effettuata anche dagli esercenti che acquistano un Registratore Telematico ma non hanno esercitato l'opzione in quanto vogliono utilizzarlo come Registratore di cassa (misuratore fiscale).

Partendo dalla home page del sito "Fatture & Corrispettivi", bisogna selezionare la voce "vai a corrispettivi" presente nel riquadro "corrispettivi".

| Fatture e Corrispettivi                                                                                                    | 🚺 Info e Assistenza                                                                            | Utente: MEFR<br>per conto di l<br>📽 Cambia utenza di lavoro 🔺 N | otfiche                                                             |
|----------------------------------------------------------------------------------------------------|------------------------------------------------------------------------------------------------|-----------------------------------------------------------------|---------------------------------------------------------------------|
| Benvenuta, Rosa                                                                                                    | 49J)                                                                                           |                                                                 | Esercizio delle opzioni                                             |
| Stai operando sulla partita NA 01012120737.                                                                                                    |                                                                                                |                                                                 | Scadenza: 31/12/2020<br>Inizio: 01/01/2016<br>Fine: 16/04/2016      |
| Fatturazione                                                                                                    | Corrispettivi                                                                                  |                                                                 | Opzione Corrispettivi<br>Non hai esercitato l'opzione Corrispettivi |
| Sancio per ganesas, transmisse e consumes la Maltan in base a<br>quanto previsto dal Diga 127/2015 - art 1, comma 1<br>Pacendo dilo su "Paturazione", acconsento al tratamento dei dali<br>sevolfoato nell' <u>internativa, indi</u> | Servizi per "la memorizzazione elettronica<br>telematica dei dati dei corrispettivi" (art. 2 r | e la trasmissione<br>d Lgs. n. 127/15).                         | 2 Electric la con-                                                  |
| Dati Fatture                                                                                                    | Consultazione                                                                                  |                                                                 |                                                                     |
| Servizi per preparare e trasmettere i dati delle fatture                                                                                                    | Consulta i dati delle fatture e dei con                                                        | rispettivi                                                      |                                                                     |
| 🖉 yai a Dati Fattura                                                                                                    | Monitorezoio dei file trasmessi                                                                |                                                                 |                                                                     |

Premendo il link "accreditati" e selezionando la voce "gestore ed esercente" si accede alla pagina di accreditamento.

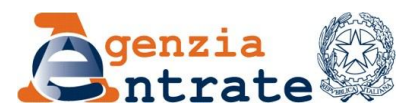

| Accreditamento Area dedicata alla fase di "accreditamento" degli eserconti che utilizzano i Registratori Telematici, dei geotori delle Vending machine, dei produttori di Registratori Telematici noché dei produttori di software dei dispositivi mobili utilizzati per generare, sigiliare e trasmettere all'Agenzia delle Entrate il filde dei dati dei corrispettivi. Accreditati | Fattur@Lintronica<br>Corrispettivi<br>Corrispettivi<br>Corrispettivi<br>Home corrispettivi<br>Accreditamento<br>Gestore ed Esorcente                                                                                                    | 🚯 Inio o Assistenza                                          | Utente: A per conto                                                                                                    |
|----------------------------------------------------------------------------------------------------|----------------------------------------------------------------------------------------------------|--------------------------------------------------------------|----------------------------------------------------------------------------------------------------|
| Area dedicata alla fase di "acoreditamento" degli eserconti che<br>utilizzano i Registratori Telematici, dei gestori delle Vending<br>machine, dei gestori delle Vending<br>produttori dei software dei dispositivi mobili utilizzati per<br>generare, sigilare e traamettere all'Agenzia delle Entrate il filtere<br>dei dati dei corrispettivi.<br>Acoreditati                      | Accreditamento                                                                                                    |                                                              | Gestore ed Esercente                                                                                                    |
| •                                                                                                    | Area dedicata alla fase di "accreditamento" degli esercenti che<br>utilizzano i Registratori Telematici, dei gestori dello Vending<br>machine, dei produttori di Registratori Telematici nonché dei<br>produttori dei software dei dispositivi mobili utilizzati per<br>generare, sigillare e trasmettere all'Agenzia delle Entrate il filio<br>dei dati dei corrispettivi. |                                                              | Area contenente i servizi dedicati ai gestori delle Vending<br>machine o agli esercenti che utilizzano i Registratori Telematici.<br>Accedi ai servizi |
|                                                                                                    | der dan dei conspetivi.                                                                                                    | ŧ                                                            | Access at service                                                                                                    |
|                                                                                                    | Accreditamento                                                                                                    | sei un produttore di Registratori Telematici o un produt     | ittore dei software dei dispositivi mobili utilizzati per generare, sigiliare e trasmettere                                                            |
| Accreditamento Dal menù selezona: Produttore di Registratori Telematici o un produttore dei dispositivi mobili utilizzati per generare, sigiliare e trasmettere al'Agenza dele entrate il file dei dati dei corrispettivi dele Vending machine.                                                                                                    | all'Agenzia delle                                                                                                    | entrate il file dei dati dei corrispettivi delle Vending mac | chine.                                                                                                    |

Occorre selezionare il flag "esercente", compilare i dati del domicilio fiscale e dei contatti e premendo "salva", in pochi click l'esercente è correttamente accreditato.

| Accreditamento                     | Accreditamento Gestore ed Esercente         | ra comente | () infolassister |
|------------------------------------|---------------------------------------------|------------|------------------|
| Produttore<br>Gestore ed Esercente | Codice Facale (Cobligatorio)                |            |                  |
|                                    | Parita iva (Obbigatoro)<br>01012            |            |                  |
|                                    | Denominazione Cognome e Nome (Cobligatorio) |            |                  |
|                                    | Domicilio Fiscale                           | Tipologia  |                  |
|                                    | Report (*)                                  | Cestore    |                  |
|                                    | Provincia (*)                               |            |                  |
|                                    | Contatti                                    |            |                  |
|                                    | Email(*) (Obbigatorio)                      |            |                  |
|                                    | Recapito telefonico (*) (Doblgatorio)       |            |                  |

Nel caso in cui l'esercente possiede anche un distributore automatico e svolge anche l'attività di gestore di distributori automatici, oltre a selezionare il flag "esercente" deve selezionare anche il flag"gestore".

FASE 5 (Installazione, censimento, attivazione e messa in servizio del registratore telematico)

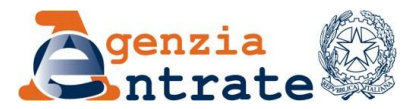

Una volta accreditato, **sarà cura dei rivenditori o dei tecnici dei laboratori abilitati** effettuare l'installazione (censimento e attivazione) e la messa in servizio del registratore telematico, che funzionerà in modo identico ai vecchi registratori di cassa.

Nello specifico, il tecnico abilitato dovrà, attraverso i comandi dell'apparecchio:

- Censire il registratore telematico: con questo comando, il registratore telematico si collega al sistema dell'Agenzia delle entrate e riceve in automatico il certificato elettronico (che verrà custodito nella memoria fiscale del registratore telematico), che consentirà all'apparecchio di sigillare elettronicamente i file XML contenenti i dati dei corrispettivi elaborati al momento della chiusura dicassa;
- Attivare il registratore telematico: con questo comando l'apparecchio comunica al sistema dell'Agenzia delle Entrate la sua attivazione e il sistema abbina la matricola dell'apparecchio alla P.IVA dell'esercente; in tal modo l'Agenzia saprà che tutti i dati inviati da quel registratore telematico sono riconducibili all'esercente che lo possiede.

Qualora il Sistema restituisca un codice di errore, l'esercente o il suo tecnico abilitato possono comprendere l'errore commesso consultando l'allegato "Code List" alle Specifiche tecniche del Provvedimento del Direttore dell'Agenzia del 28 ottobre 2016.

Una volta effettuata l'attivazione, l'Agenzia delle entrate rilascia al titolare del Registratore telematico un QRCODE da applicare sull'apparecchio, visibile ai clienti, che consente a questi ultimi di verificare il corretto censimento e la regolare verificazione periodica del Registratore mediante consultazione on-line dei dati identificativi del Registratore e del suo titolare.

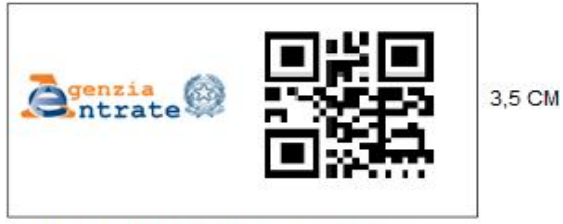

7 CM (3,5 logo Agenzia + 3,5 Qrcode)

Infatti, il QR Code contiene l'indirizzamento ad una pagina web del sito dell'Agenzia delle entrate sulla quale è possibile verificare:

- ✓ i dati identificativi del Registratore telematico (marchio del fabbricante, depositato presso l'Agenzia delle entrate all'atto della presentazione della domanda di approvazione del modello; denominazione commerciale del modello; numero di matricola; estremi del provvedimento di approvazione; dataed esito dell'ultima verificazione periodica);
- ✓ i dati identificatividell'esercente.

Svolte tali attività, a seconda dell'esigenza dell'esercente, il tecnico potrà contestualmente "**mettere in servizio**" il registratore telematico (in modo che l'apparecchio sia immediatamente in grado di memorizzare i dati dei corrispettivi e trasmetterli all'Agenzia delle entrate) oppure individuare una data dalla quale il registratore telematico entrerà autonomamente in servizio (ad

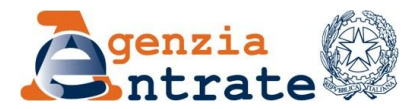

esempio, se l'inizio dell'obbligo è previsto per il 1 gennaio 2018, la messa in servizio può essere programmata anche il 15 ottobre 2017, senza la necessità delle presenza del tecnico il 31 dicembre 2017 o il 1 gennaio 2018).

Fatto ciò, l'esercente non dovrà modificare il proprio modus operandi o svolgere attività nuove e/o aggiuntive rispetto al passato: sarà il registratore telematico, a memorizzare le operazioni svolte e, al momento della chiusura giornaliera, ad effettuare automaticamente tutte le operazioni di elaborazione e trasmissione dei dati – in modalità sicura – richieste dalla norma.

**FASE 6** (Utilizzo dei servizi messi a disposizione dell'esercente)

Concluse tali attività, l'esercente può accedere nel portale "Fatture & Corrispettivi" ed utilizzare i servizi che l'Agenzia ha gratuitamente messo a disposizione degli esercenti.

Ad esempio, l'esercente può ricercare il proprio registratore telematico per utilizzare le varie funzionalità che consentono di gestire le svariate vicende che possono interessare il registratore telematico (malfunzionamento, cessione, furto, dismissione, ecc.).

| Home corrispetix Accreditamento                        | Produttore Gestore ed Esercente                                                                                                    |                                                                                                    |                    |
|--------------------------------------------------------|----------------------------------------------------------------------------------------------------|----------------------------------------------------------------------------------------------------|--------------------|
| Servizi per i Gestori ed Es                            | ercenti                                                                                                    |                                                                                                    |                    |
| Certificato Gestore o Esercente<br>Ricerca Dispositivo | Ricerca dispositivo<br>Il Cestore el Esercente ha la possibilità di ricercare il dispos<br>Solamente il gestore di distributori automatici apgiorna i dati<br>Identificativo Dispositivo | ilivo di interesse per effettuare il download del QRcode corrispondente.<br>del dispositivi in caso di diversa collocazione fisica o variazione di utilizzo | () info&assistenza |
|                                                        | Stato                                                                                                    | Tipologia                                                                                                    |                    |
|                                                        | Ricerca                                                                                                    |                                                                                                    |                    |

Una volta individuato il dispositivo, l'esercente può, tra le altre cose, consultare tutte le informazioni sul proprioregistratore telematico, scaricare il QRCODE, consultare e scaricare in formato PDF il libretto di dotazione (che non è più cartaceo ma digitale) effettuare cambi di stato del proprio registratore telematico.

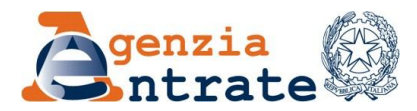

| chamente emgere erspeative    |                                                                                       |                                                               |                                                                 |                                                               |                                                                                         |
|-------------------------------|---------------------------------------------------------------------------------------|---------------------------------------------------------------|-----------------------------------------------------------------|---------------------------------------------------------------|-----------------------------------------------------------------------------------------|
|                               | Dettaglio dispositivo                                                                 |                                                               |                                                                 |                                                               | ()Info&assisten                                                                         |
| ensimento Massivo Dispositivi | Il Gestore ed Esercente visualizza le inf<br>possibile effettuare l'aggiornamento dei | formazioni di dettaglio del di<br>dati del dispositivo solame | spositivo interrogato ed ha la<br>nte da parte del Gestore di d | a possibilità di estrarre il (<br>istributore automatici in c | QRcode relativo, se previsto dal sistema<br>caso di diversa collocazione fisica o varia |
| runcato Gestore ed Esercente  | di utilizzo.                                                                          |                                                               |                                                                 |                                                               |                                                                                         |
| perca Dispositivo             | Identificativo Dispositivo:                                                           |                                                               | Tipologia:                                                      |                                                               |                                                                                         |
| ulas Cassianadi Disassiti d   | AGIGH234581                                                                           |                                                               | REGIST                                                          | RATORI TELEMATICI                                             |                                                                                         |
| ando Gensimenti Dispositivi   |                                                                                       |                                                               |                                                                 |                                                               |                                                                                         |
|                               | Stato:                                                                                |                                                               |                                                                 |                                                               |                                                                                         |
|                               | FUORI SERVIZIO                                                                        |                                                               |                                                                 |                                                               |                                                                                         |
|                               | Marchio Fabbricante:                                                                  |                                                               | Modello:                                                        |                                                               |                                                                                         |
|                               | MarchioFabbricanteAGIGH234581                                                         |                                                               | ModelloA                                                        | GIGH234581                                                    |                                                                                         |
|                               |                                                                                       |                                                               |                                                                 |                                                               |                                                                                         |
|                               | Data Attivazione:                                                                     |                                                               | Data Mes                                                        | sa In Servizio :                                              |                                                                                         |
|                               | 13/11/2017 15:55:04                                                                   |                                                               |                                                                 |                                                               |                                                                                         |
|                               | Riferimenti approvazione                                                              | Dispositivo                                                   |                                                                 |                                                               |                                                                                         |
|                               | Numero:                                                                               |                                                               | Data:                                                           |                                                               |                                                                                         |
|                               | 34635312515                                                                           |                                                               | 01/05/20                                                        | 16                                                            |                                                                                         |
|                               |                                                                                       |                                                               |                                                                 |                                                               |                                                                                         |
|                               | Interventi Cambi di stato Es                                                          | arcanti precedenti                                            |                                                                 |                                                               |                                                                                         |
|                               | ound of suco Es                                                                       |                                                               |                                                                 |                                                               |                                                                                         |
|                               | Codice Descrizione                                                                    | Data Ora intervento                                           | Verificatore (C.F.)                                             | Laboratorio (P.IVA)                                           | Nota                                                                                    |
|                               | 01 manutenzione ordinaria                                                             | 12/08/2016 11:10:09                                           | RSSMSM61T09H501P                                                | 01215380559                                                   | Note : ATTIVATO APPARECCHIO                                                             |
|                               | 01 manutenzione ordinaria                                                             | 12/08/2018 11:10:09                                           | RSSMSM61T09H501P                                                | 01215380559                                                   | Note : ATTIVATO APPARECCHIO                                                             |
|                               | 01 manutenzione ordinaria                                                             | 12/08/2016 11:10:09                                           | RSSMSM61T09H501P                                                | 01215380559                                                   | Note : ATTIVATO APPARECCHIO                                                             |
|                               | Elementi per pagina: 5                                                                |                                                               | ≪ < 1 di 1                                                      | 1 > ≫                                                         |                                                                                         |

In merito al cambio di stato, vale la pena ricordare che il portale "Fatture & Corrispettivi" sostituisce a tutti gli effetti il libretto di dotazione e quindi memorizza e conserva tutti gli eventi che interessano il registratore telematico (sia quelli che gli vengono comunicati dal registratore telematico sia queli che l'esercente può inserire manualmente nel portale stesso) come si evince dall'immagine successiva.

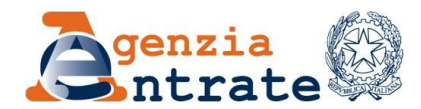

#### Servizi per i Gestori ed Esercenti

| Certificato Gestore o Esercente | Dettaglio dispositivo - Cambia Stato                                                                                                    |                                                                           | ()Info&assistenz |
|---------------------------------|----------------------------------------------------------------------------------------------------|---------------------------------------------------------------------------|------------------|
| Ricerca Dispositivo             | Identificativo Dispositivo:                                                                                                    | Tipologia:                                                                |                  |
|                                 | AGSGH234583                                                                                                    | MULTI CASSA                                                               |                  |
|                                 | Stato:                                                                                                    |                                                                           |                  |
|                                 | ATTIVATO                                                                                                    |                                                                           |                  |
|                                 | Evento:                                                                                                    |                                                                           |                  |
|                                 | FUORI SERVIZIO ??                                                                                                    |                                                                           |                  |
|                                 | DISATTIVAZIONE 🕢                                                                                                    |                                                                           |                  |
|                                 | DISMISSIONE ??                                                                                                    |                                                                           |                  |
|                                 | Data e ora: gg/mm/gyyy HHLMM                                                                                                    |                                                                           |                  |
|                                 | Dettaglio:                                                                                                    |                                                                           |                  |
|                                 | Codice:                                                                                                    |                                                                           |                  |
|                                 | Descrizione:                                                                                                    |                                                                           |                  |
|                                 | Assistenza hot-swap per o<br>Memoria esaurita<br>Altro (in questo caso è obt<br>Cessione<br>Furto<br>Ritrovamento<br>Smaltimento<br>Majazzino | lispositivi mobili<br>pligatoria una descrizione esplicativa dell'evento) |                  |

I Registratori Telematici possono trovarsi nei seguenti stati:

- ✓ "Censito", a seguito della generazione del Certificato Dispositivo;
- ✓ "Attivato", quando il RT è censito ed è associato alla P.IVA dell'esercente;
- ✓ "In servizio", quando il RT ha effettuato almeno una trasmissione dati;
- "Fuori Servizio": in caso di malfunzionamento non comunicato automaticamente dal Registratore telematico, l'esercente, o un suo delegato, può comunicare sul portale la situazione anomala, che viene tracciata a sistema (il registratore è fuori servizio in caso di rottura, malfunzionamento, presenza in magazzino o sul furgone dei tecnici), ecc.;
- "Disattivato": tale stato comporta la cancellazione dell'associazione tra il certificato e la matricola del Registratore telematico e la partita IVA del vecchio esercente e la sospensione del certificato del RT (ad esempio, nell'ipotesi di cessione del Registratore telematico ad altro esercente);
- "Dismesso": in tal caso, viene revocato il certificato del dispositivo e cancellato l'apparato dall'anagrafica (ad esempio, nell'ipotesi di malfunzionamento della memoria permanente di riepilogo non riparabile; in tal caso il fabbricante è autorizzato a chiedere all'esercente, prima della sostituzione della memoria permanente, la prova dell'avvenuta dismissione della matricola precedente).

#### FASE 7 (Consultazione)

Altro servizio messo a disposizione dell'esercente (presente nella sezione "Consultazione" nella home page del portale) è quello di consultazione; nello specifico, è possibile:

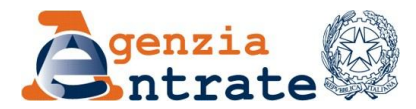

- 1. monitorare sia il corretto esito dei file inviati (mediante la funzionalità "Monitoraggio dei file trasmessi");
- 2. sia il contenuto dei file trasmessi, ossia i dati dei corrispettivi indicati all'interno del file (mediante la funzionalità "Consulta i dati delle fatture e dei corrispettivi").

| Fattur@lettronica<br>Corrispattivi<br>Alettronici Fatture e Corrispettivi                                                                                                    | 🚯 Into e Assistenza                                                                            | Utente: 1<br>per conti<br>Cambia utenza di lavoro                       | & Notifiche                                                                                                    |
|----------------------------------------------------------------------------------------------------|------------------------------------------------------------------------------------------------|-------------------------------------------------------------------------|----------------------------------------------------------------------------------------------------|
| envenuta, <b>envenuta</b> IVA 01012120737.<br>Prvizi disponibili                                                                                                    |                                                                                                |                                                                         | Contraction delle opzioni<br>Opzione Fatture<br>Scadenza: 31/12/2020<br>Inizio: 01/01/2016<br>Fine: 16/04/2016 |
| Fatturazione<br>Servizi per generare, trasmettere e conservare le fatture in base a<br>quanto previsto dal Digs.127/2015 - art.1, comma 1<br>Pacendo dici su "Fatturazione", acconsento al trattamento dei dati<br>specificato nell'informativa - potr. | Servizi per "la memorizzazione elettronica<br>telematica dei dati dei corrispettivi" (art. 2 d | e la trasmissione<br>ILgs. n. 127/15).<br>27 <u>vai a Corrispettivi</u> | Opzione Corrispettivi<br>Non hai esercitato l'opzione Corrispettivi<br>I Elercita la cozz                      |
| Dati Fatture Servizi per preparare e trasmettere i dati delle fatture.                                                                                                    | Consultazione     Consulta i dati dalle fatture e dei con     Monitoragoio dei file trasmessi  | Iscettivi                                                               |                                                                                                    |

# 2. MONITORAGGIO E CONSULTAZIONE

#### Monitoraggio dei file trasmessi

All'interno della sezione "Consultazione", digitando il link "Monitoraggio dei file trasmessi" e, poi, quello "File dati corrispettivi", ciascun esercente può visualizzare e monitorare gli esiti d'invio di tutti i file che ha trasmesso mediante il proprio Registratore telematico.

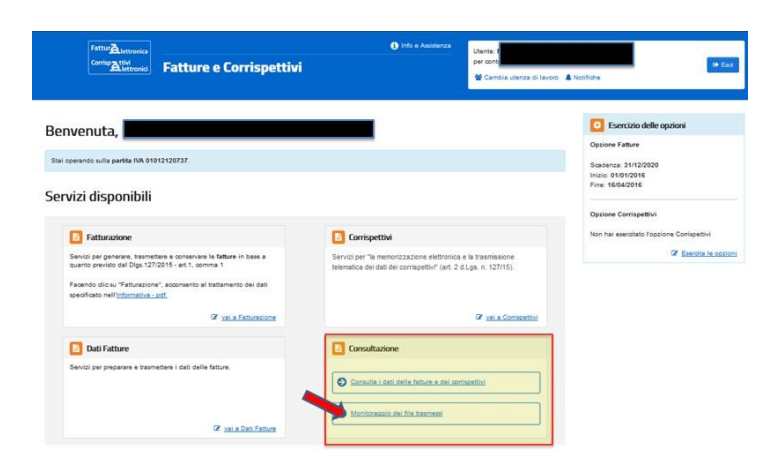

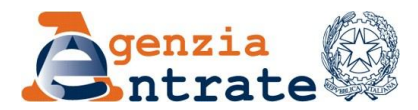

|                                                                                                    |                                                                                          | 1 Infod assistant                                                                                                    |
|----------------------------------------------------------------------------------------------------|------------------------------------------------------------------------------------------|----------------------------------------------------------------------------------------------------|
| 🔁 File fattura                                                                                                    | E File dati fatture                                                                      | 📴 File dati corrispettivi                                                                                                    |
| Per in motorspape set fund de finites un 202 sono funda la<br>appartinitémisation<br>appartinitémisation<br>appartinitémisation<br>appartinitémisation<br>appartinitémisation<br>appartinité appartiel autorisation<br>a finite appartiel autorisation en rothére de lasters per li file santation<br>de lasters<br>a filiance parties avec effetuares per<br>2 filiance parties apparties autorisation per<br>2 filiance parties apparties autorisation per<br>2 filiance parties autorisation per<br>2 filiance parties autorisatio | Per il necestrargegio dei haut dei the dati fattura suno fontia la<br>superti infranzia. | Per i montrangio de final el transmissio del competito sen-<br>tronte la segurita informazioni.<br>el del distribuirio<br>el del distribuirio<br>el del distribuirio<br>el del distribuirio<br>la del distribuirio<br>la del distribuirio<br>la del distribuirio<br>la del contractifico<br>el distribuirio |
| 1 Info&assistenza                                                                                                    | 1 Info&assistenza                                                                        | 1 Info&assistenza                                                                                                    |

E' sufficiente inserire uno dei parametri di ricerca e premere il tasto "cerca" per avere l'elenco dei file trasmessi.

| ile dati corrispettivi                         |                                                     |                                 |                |
|------------------------------------------------|-----------------------------------------------------|---------------------------------|----------------|
| Q Ricerca trasmissioni                         |                                                     |                                 |                |
| Identificativo Trasmissione:                   |                                                     |                                 |                |
|                                                |                                                     |                                 |                |
| Stato trasmissione:                            |                                                     |                                 |                |
| Contrast                                       |                                                     |                                 |                |
| Dat                                            |                                                     |                                 |                |
|                                                | -                                                   |                                 |                |
| Al:                                            |                                                     |                                 |                |
|                                                | -                                                   |                                 |                |
| States States                                  |                                                     |                                 |                |
|                                                |                                                     |                                 |                |
|                                                |                                                     |                                 |                |
|                                                |                                                     |                                 |                |
|                                                |                                                     |                                 |                |
| Elenco trasmission                             | 1                                                   | No.                             |                |
| Elenco trasmission                             | i<br>Data Trasmissione                              | Esito                           | Dettaglio      |
| Elenco trasmission<br>D Trasmissione           | i<br>Data Trasmissione<br>19/01/2017                | Esito                           | Dettaglio      |
| Elenco trasmission<br>D Trasmissione<br>1<br>2 | ii<br>Data Trasmissione<br>19/01/2017<br>19/01/2017 | Esito<br>TRASMESSO<br>TRASMESSO | Dettaglio<br>Q |

Selezionando il singolo file, è possibile vedere il dettaglio dei dati della trasmissione, tra cui l'esito dell'invio (ad esempio, "trasmesso", "elaborato", "anomalo", ecc).

| Home Monitoraggio File fattur | ra File dati fattura | File comunicazioni IVA | File dati corrispettivi |                   |
|-------------------------------|----------------------|------------------------|-------------------------|-------------------|
| File dati corrispe            | ttivi                |                        |                         |                   |
| Trasmissione n°               | 728                  |                        |                         |                   |
| Dettagli trasmissione         |                      |                        |                         |                   |
| Identificativo Trasmissione   | e: 728               |                        | Geolocalizzazione:      | Dato non previsto |
| Data Trasmissione:            | 24/04/2017           |                        | Periodo di inattività:  | Nessuno           |
| Stato:                        | ELABORATO            |                        | Interventi tecnici:     | Nessuno           |
| Identificativo Dispositivo:   | AGIGH234581          |                        |                         |                   |
| Tipologia Dispositivo:        | REGISTRATORI TI      | ELEMATICI              |                         |                   |
|                               |                      |                        |                         |                   |
| Segnalazione anomalia         |                      |                        |                         |                   |
| Trasmissione anomala          | Motiva               | zione:                 |                         | Invia             |
|                               |                      |                        |                         |                   |
|                               |                      |                        |                         |                   |

Qualora l'esercente si renda conto che, per qualsiasi motivo, uno dei file inviati contiene dati totalmente errati (ad esempio, per un temporaneo malfunzionamento del Registratore Telematico) può, in via precauzionale, segnalarlo all'Agenzia delle entrate utilizzando l'apposita funzionalità "Segnalazione anomalia": in pratica l'esercente, una volta individuato il

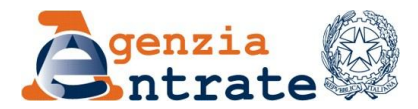

file errato, deve selezionare il flag "trasmissione anomala" ed inserire una breve motivazione. L'Agenzia terrà conto di tale segnalazione nella fase di analisi dei dati dei corrispettivi trasmessi.

| Trasmissione n° 62           |                         |                   |           |           |
|------------------------------|-------------------------|-------------------|-----------|-----------|
| ettagli trasmissione         |                         |                   |           |           |
| Identificativo Trasmissione: | 728                     |                   |           |           |
| Data Trasmissioner           | 24/04/2017              | Data Trasmissione | Exilo     | Dettaglio |
| Data Trasmissione:           | 24/04/2017              | 19/01/2017        | ELABORATO |           |
| Stato:                       | ELABORATO               | 19/01/2017        | ANOMALO   |           |
| Identificativo Dispositivo:  | AGIGH234581             |                   |           |           |
| Tipologia Dispositivo:       | REGISTRATORI TELEMATICI | 4                 |           |           |
| gnalazione anomalia          |                         |                   |           |           |
| Trasmissione anomala         | Motivazione:            |                   | Invia     |           |

## Consultazione dei dati dei corrispettivi

All'interno della sezione "Consultazione", digitando il link "Consulta i dati delle fatture e dei corrispettivi", ciascun esercente può visualizzare e monitorare, inoltre, il dettaglio contabile dei dati dei corrispettivi trasmessi all'Agenzia delle entrate al momento della chiusura di cassa giornaliera.

| Rettoration Corrispettivi                                                                                                    | 🕜 Info é Assoleniza                                                                            | Utente: E<br>per cont<br>Cambia utenza di lavoro | ▲ Notifiche                                                                       |
|----------------------------------------------------------------------------------------------------|------------------------------------------------------------------------------------------------|--------------------------------------------------|-----------------------------------------------------------------------------------|
| envenuta,                                                                                                    | _                                                                                              |                                                  | Esercizio delle opzioni     Opzione Fatture                                       |
| ervizi disponibili                                                                                                    |                                                                                                |                                                  | Daloeraa 31122020<br>Inicio 01072016<br>Fine: 16/04/2016<br>Opzione Corrispettivi |
| 5 Fatturazione                                                                                                    | Corrispettivi                                                                                  |                                                  | Non hai esercitato l'opzione Corrispettivi                                        |
| Sarvici per generare, trasmattere a conservare la fatture in base a<br>quanto previsio dal Olgi 127/2015 - art.1, comma 1<br>Facendo cilo su "fatturazione", acconsento al trattamento dei dadi<br>specificato nel <u>finiformativo z cit.</u> | Servizi per "la memorizzazione elettronica<br>telematica dei dati dei corrispettivi" (art. 2 i | e la trasmissione<br>1Lgs. n. 127/15).           | Denota la cost                                                                    |
| 🖉 val a Estivazione                                                                                                    |                                                                                                | Val a Conspetitivi                               |                                                                                   |
| Dati Fatture                                                                                                    | Consultazione                                                                                  |                                                  |                                                                                   |
| Servizi per preparare e trasmettere i dati delle fatture.                                                                                                    | O Consulta i dati della fattura a dei con                                                      |                                                  |                                                                                   |
| 2 yei a Dati Fature                                                                                                    | Maritariagia dei file trasmeni                                                                 |                                                  |                                                                                   |

Selezionando la voce "Dati corrispettivi sintesi", l'esercente visualizza immediatamente il numero degli invii effettuati in relazione al dispositivo utilizzato, relativo all'ultimo trimestre (periodo di rilevazione preimpostato dal Sistema). E' possibile, ovviamente, modificare il *range* temporale preimpostato inserendo nei parametri di ricerca un differente intervallo temporale al fine di consultare i dati dei corrispettivi trasmessi nei periodi diversi da quello mostrato di default.

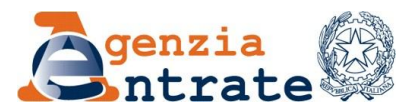

| ← Fatture e Competitivi<br>Dati rilevanti ai fini IVA              | into e Assistenza                                                                                                    | Utente: SER<br>per conto di<br>Cambia utenza di lavoro 🌲 Notifiche                                                                                                    |
|--------------------------------------------------------------------|----------------------------------------------------------------------------------------------------|----------------------------------------------------------------------------------------------------|
| ure • 📓 Dati contrapettivi • 🗅 Liquidazioni poriodiche 🐠 L'Agonzia | scrive 💌<br>(dati di sintesi)                                                                                                    |                                                                                                    |
| Periodo 01/01/2018 - 04/01/2018                                    | Numero invii                                                                                                    |                                                                                                    |
| Registratori telematici                                            |                                                                                                    | 2                                                                                                    |
| Distributori automatici                                            |                                                                                                    | ٥                                                                                                    |
| Multicassa                                                         |                                                                                                    | 0                                                                                                    |
|                                                                    | Fatare e Conspetitivi Dati rilevanti ai fini IVA    Dati conspetitivi     Interest and the constructivity of the constructivity of the constructity of the | Fatture « Contopetteri () Into « Austatenza   Dati rilevanti ai fini IVA     ure • Into a Dati contopetteri • Integradazione periodiche • Integrada sonive •     Periodo 01/01/2018 - 04/01/2018     Numero invili   Registratori telematici   Distributori automatici   Mutticassa |

Selezionando la casella relativa al numero di invii, l'esercente visualizza l'elenco completo dei file inviati nel range temporale impostato. E' possibile avere anche ulteriori elenchi selezionando parametri di ricerca differenti (quali, ad esmpio, l'ID invio o il numero di matricola del dispositivo).

| e. Consultazione IVA 🖻 Dedi fatture 👻 🗮 🛛 | lati corrispettivi 💌 🖪 Liquidazioni periodiche 🛛 🛛                                                         | L'Agenzia scrive 💌 |               |                       |  |
|-------------------------------------------|----------------------------------------------------------------------------------------------------|--------------------|---------------|-----------------------|--|
| Jati di sintesi dei corrispettiv          | fi<br>Dati di sintesi per la partita IVA                                                                   |                    |               |                       |  |
|                                           | Periodo 01/01/2018 - 04/01/2018                                                                            | Numero invii       |               |                       |  |
| Periodo di rilevazione:                   | Registratori telematici                                                                                    | <b></b> 2          | <b></b>       |                       |  |
| Dal: AI:                                  | Distributori automatici                                                                                    | 0                  |               |                       |  |
| Cercs Ripulaci                            | Multicasea                                                                                                 | ٥                  |               |                       |  |
|                                           |                                                                                                    |                    |               |                       |  |
|                                           | Corrispettivi relativi a Registrator     Download elenco (in formato CSV)     O cerca i testo nell'elenco  | ri telematici      |               |                       |  |
|                                           | Corrispettivi relativi a Registrator     Download elenco (in formato CSV)     Q cerca il testo nell'elenco | ri telematici      | t Talaki jawa | Periodo di inattività |  |

Infine, digitando sulla lente d'ingrandimento presente in corrispondenza di ciascun invio, è possibile visualizzare il contenuto dettagliato dei dati dei corrispettivi trasmessi.

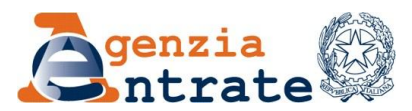

| Fattur A               | Kettronica<br>ttivi<br>Liettronici Datiri | <sup>Composivi</sup><br>ilevanti ai fin | ni IVA       |                        | 😗 Info e Assis | Utenta: Si<br>per conto | a utenza di lavoro 🔹 Notifiche | (+ Esci |
|------------------------|-------------------------------------------|-----------------------------------------|--------------|------------------------|----------------|-------------------------|--------------------------------|---------|
| Consultazione IVA      | 🖻 Dati famure 👻 🗐                         | Dati corrispettivi 👻                    | D Uquidazion | periodiche 🛛 🖉 L'Agen: | cia acrive 💌   |                         |                                |         |
| ettaglio cor           | rispettivo                                |                                         |              |                        |                |                         |                                |         |
| 0                      |                                           |                                         |              |                        |                |                         |                                |         |
| Registratore tele      | matico                                    |                                         |              | v                      |                |                         |                                |         |
| Matricola dispositivo: |                                           |                                         |              |                        |                |                         |                                |         |
| Dati contabi           | li del corrispettivo                      |                                         |              |                        |                |                         |                                |         |
| Dati contabi           | il del comspettivo                        |                                         |              |                        |                |                         |                                |         |
| Aliquota IVA           | Imponibile                                | Imposta                                 | Netura       | Ventilazione IVA       | Resi           | Annullato               |                                |         |
| 22.00 %                | 235,57 €                                  | 51,83€                                  |              |                        | 0,00 €         | 0,00                    | e                              |         |
|                        |                                           |                                         |              |                        |                |                         |                                |         |

## 3. PER SAPERNE DI PIU'

Tutti i documenti citati nella presente guida e di seguito elencati (in particolare, le Specifiche tecniche ed i relativi allegati) possono essere consultati sul sito dell'Agenzia delle entrate (<u>http://www.agenziaentrate.gov.it</u>) seguendo il seguente percorso: home page > Imprese > Comunicazioni > IVA > Fatture e Corrispettivi.

#### NORMATIVA:

- Decreto del Presidente della Repubblica 26 ottobre 1972, n. 633;
- Legge 26 gennaio 1983, n. 18;
- Decreto del Ministro delle Finanze del 23 marzo 1983;
- Legge 30 dicembre 1991 n. 413;
- Legge 27 luglio 2000, n. 212;
- Decreto legislativo 30 giugno 2003, n. 196;
- Provvedimento del Direttore dell'Agenzia delle entrate del 28 luglio 2003;
- Decreto Ministeriale 17 giugno 2014;
- Legge 11 marzo 2014, n. 23 (art. 9, comma 1, lettera g);
- Decreto legislativo del 5 agosto 2015, n. 127;
- Decreto Ministeriale 4 agosto 2016;
- Decreto legge del 22 ottobre 2016, n. 193;
- Decreto Ministeriale7 dicembre 2016; RISOLUZIONI:
- Risoluzione n. 116/E del 21 dicembre 2016
- Risoluzione n. 44/E del 5 aprile 2017
   PROVVEDIMENTI DEL DIRETTORE DELL'AGENZIA:
- Provvedimento del 30 giugno 2016
- Provvedimento del 28 ottobre 2016
- Provvedimento del 29 novembre 2016
- Provvedimento del 01 dicembre 2016
- Provvedimento del 30 marzo 2017